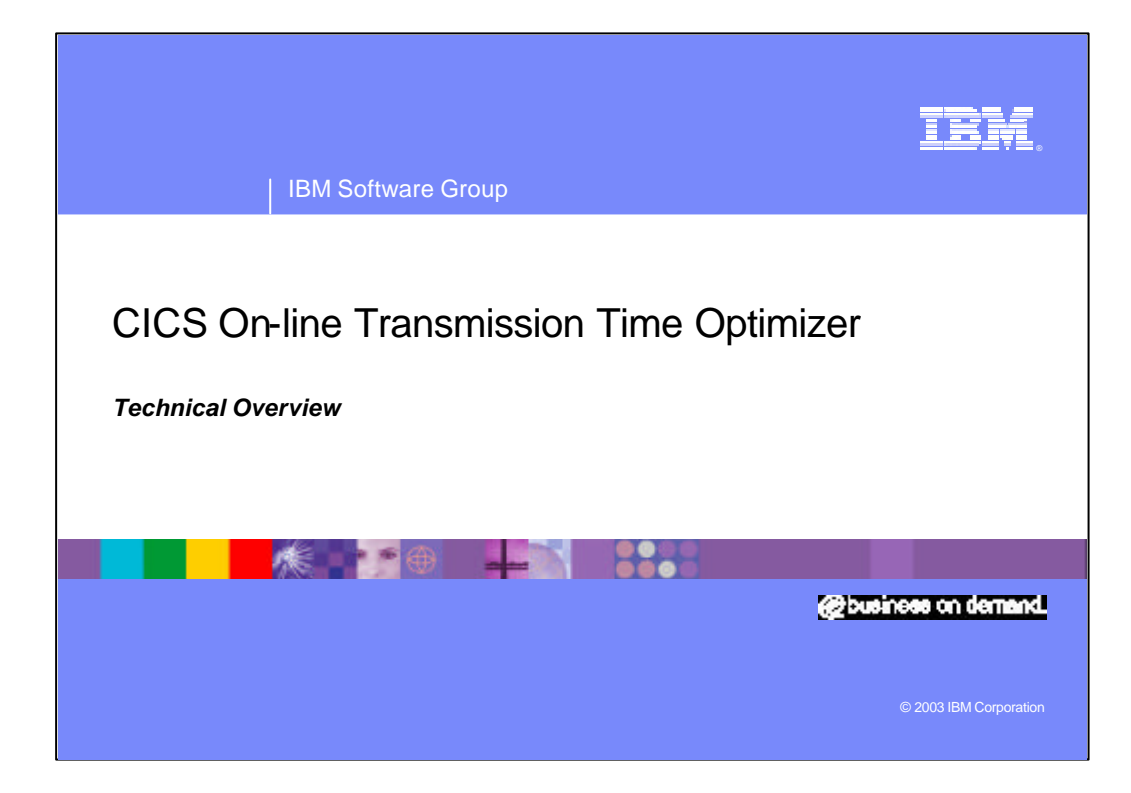

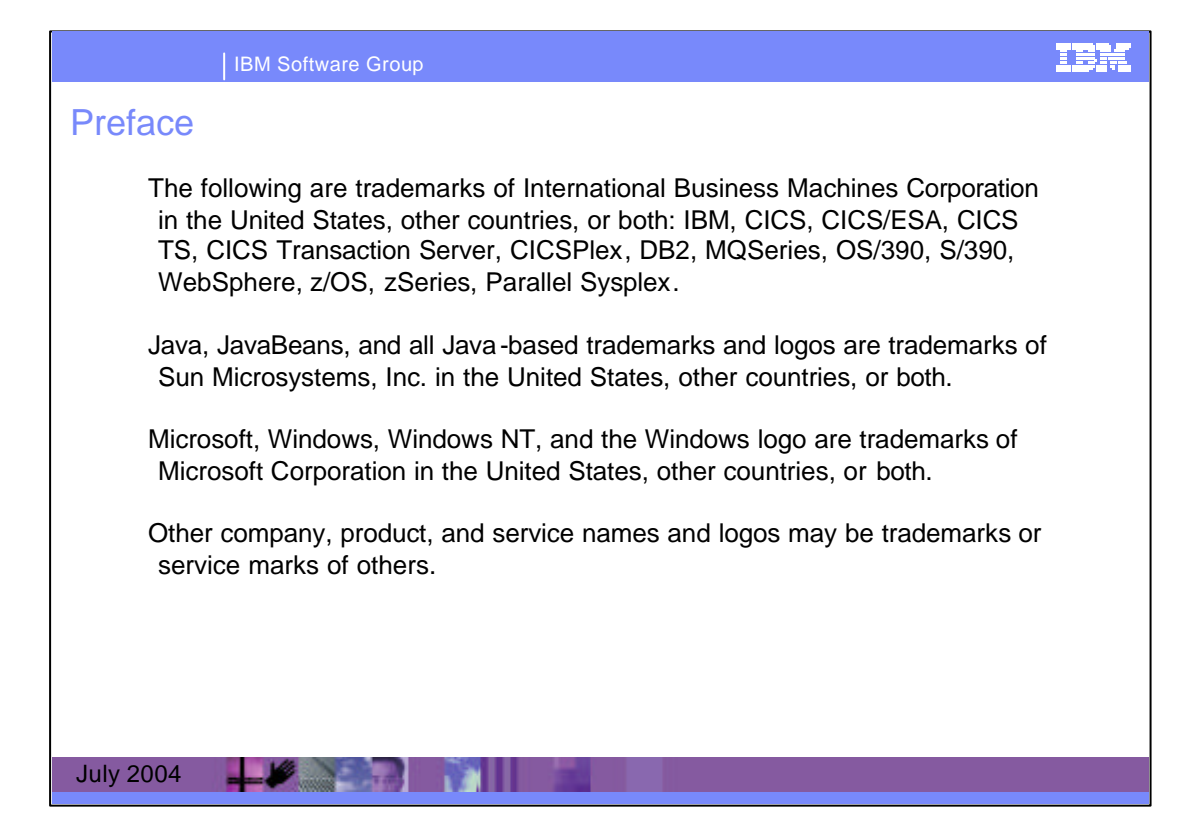

| IBM Software Group                                                                                                    | iem |
|----------------------------------------------------------------------------------------------------|-----|
| Agenda                                                                                                    |     |
| <ul> <li>Overview - CICS Online Transmission Time Optimiser for z/OS</li> <li>&gt; Optimization Techniques</li> <li>3270 Devices</li> <li>SCS Printers</li> <li>3600/4700 Series Banking Terminals</li> <li>&gt; Controlling Optimization</li> <li>&gt; Operating OTTO</li> <li>&gt; Trace</li> <li>&gt; How can OTTO optimization results be observed</li> <li>&gt; Summary</li> </ul> |     |
| July 2004                                                                                                    |     |

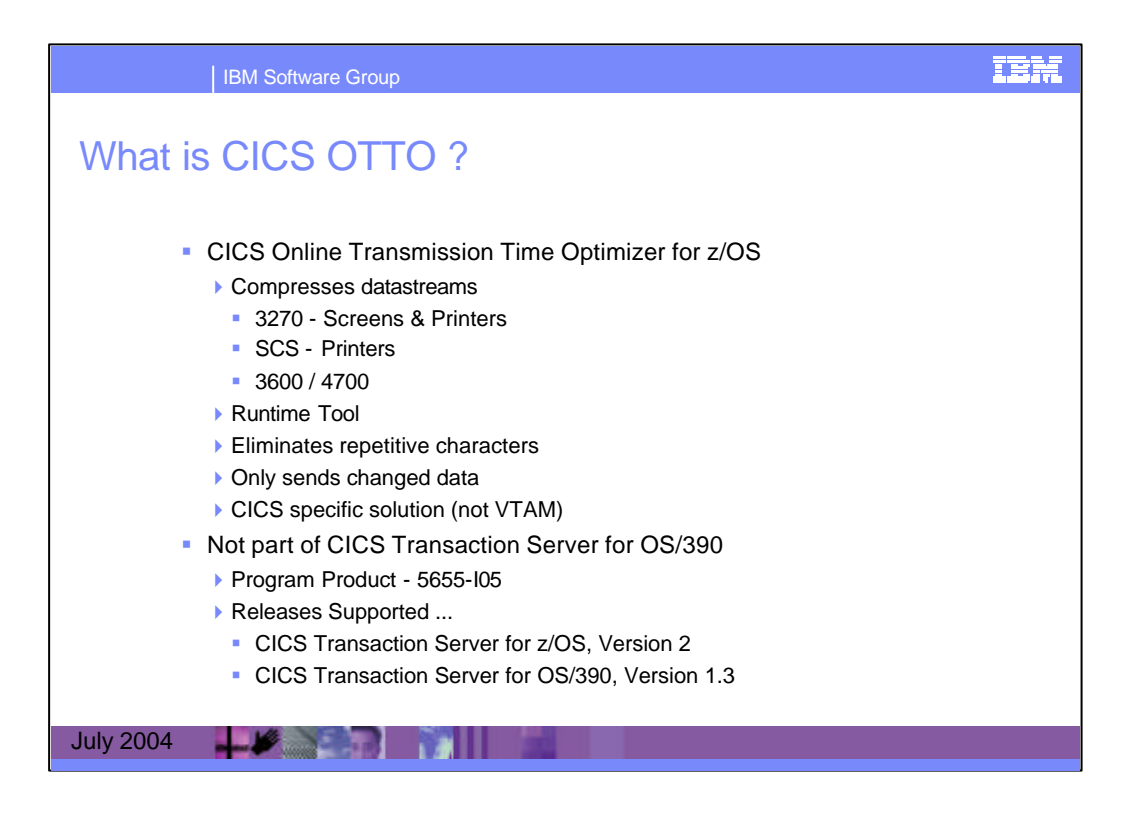

CICS Online Transmission Time Optimizer for z/OS (CICS OTTO) improves end-user productivity and increases network utilization through 3270 data stream optimization by:

•Examining outgoing data streams and dynamically compressing them

•Eliminating repetitive characters

•20% to 25% of all characters are typically repetitive

•Ensuring that only changed data is sent to the terminals

•Optimizing messages to increase printer speed

•Enabling exclusion and inclusion of terminals dynamically

•Operating transparently to users and applications

•Providing an optional exit for you to change the data stream in the optimized message

•Monitoring its own operation

IBM CICS OTTO improves 3270 network resources utilization and response time and increases end-user productivity by identifying and removing repetitive data and compressing 3270 data streams. CICS OTTO operates efficiently and transparently to applications and users and supports both, local and remote users.

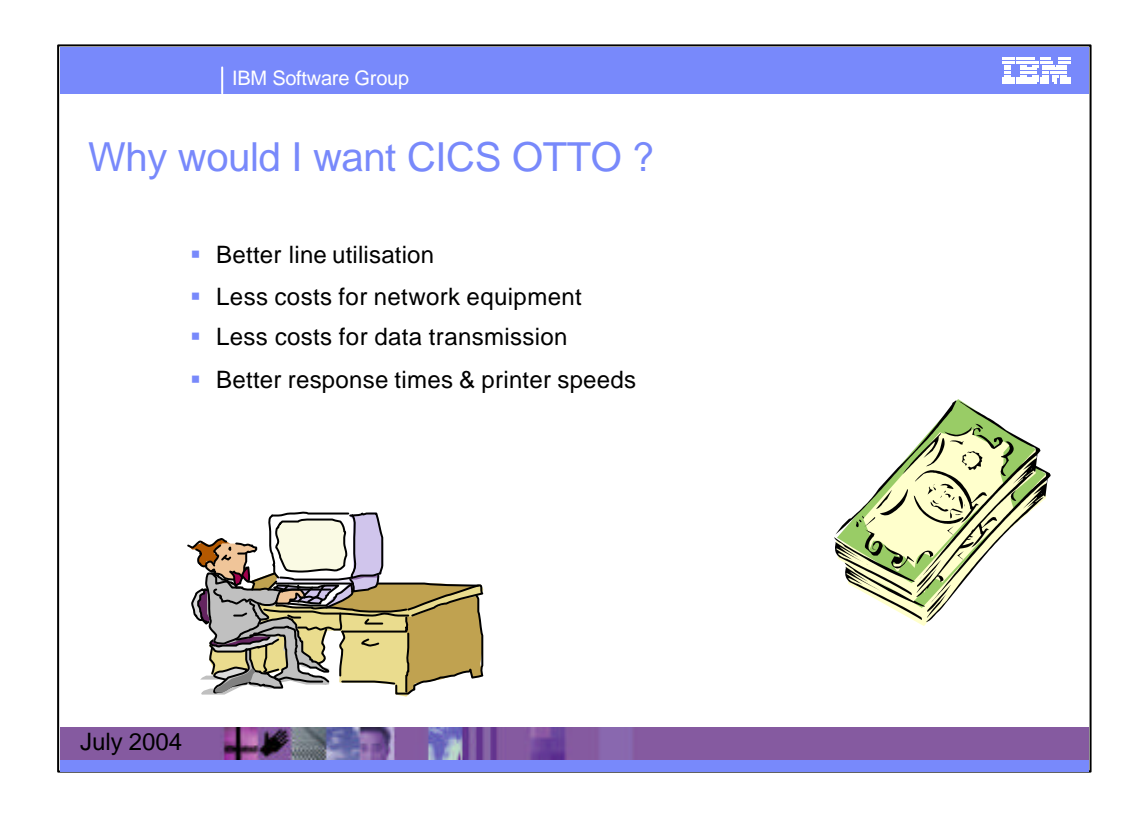

Depending on your internal requirements, by using CICS OTTO you can :

- Reduce the frequency of communication bottlenecks. This may eliminate the need for new communication equipment (lines, modems, controllers).

- Add more terminal activity on existing communication lines.

- Realize improved response times for terminals on existing communication lines.

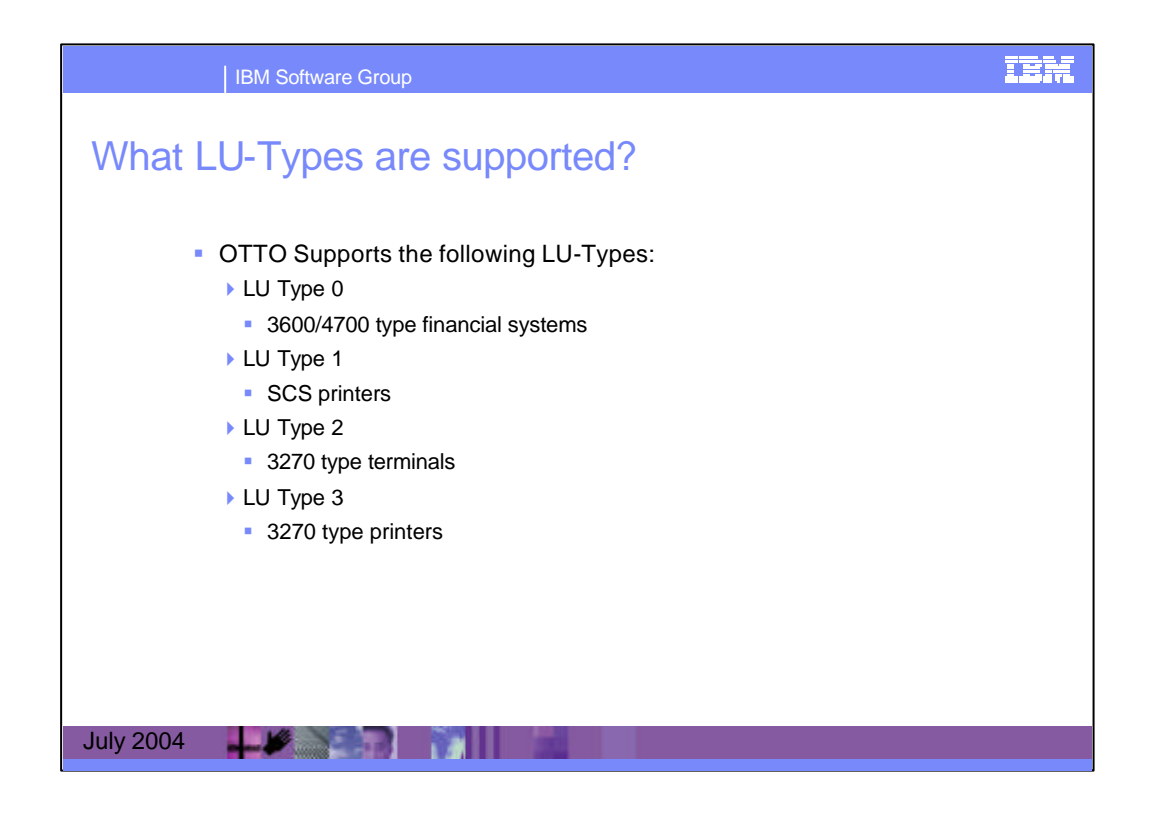

CICS Online Transmission Time Optimizer for z/OS operates on any hardware supporting CICS/ESA V4.1, CICS Transaction Server for

OS/390 V1, or CICS Transaction Server for z/OS V2. CICS Online Transmission Time Optimizer supports both local and remote devices using the VTAM/SDLC protocol.

Devices connected via ACF/TCAM do so through TCAM's Subsystem Interface (SSI), and appear to CICS as if they are using one of the valid VTAM protocols.

CICS Online Transmission Time Optimizer supports the following IBM Logical Unit (LU) types:

- LU type 0 3600/4700-type financial systems
- LU type 1 SCS printers
- LU type 2 3270-type terminals
- LU type 3 3270-type printers

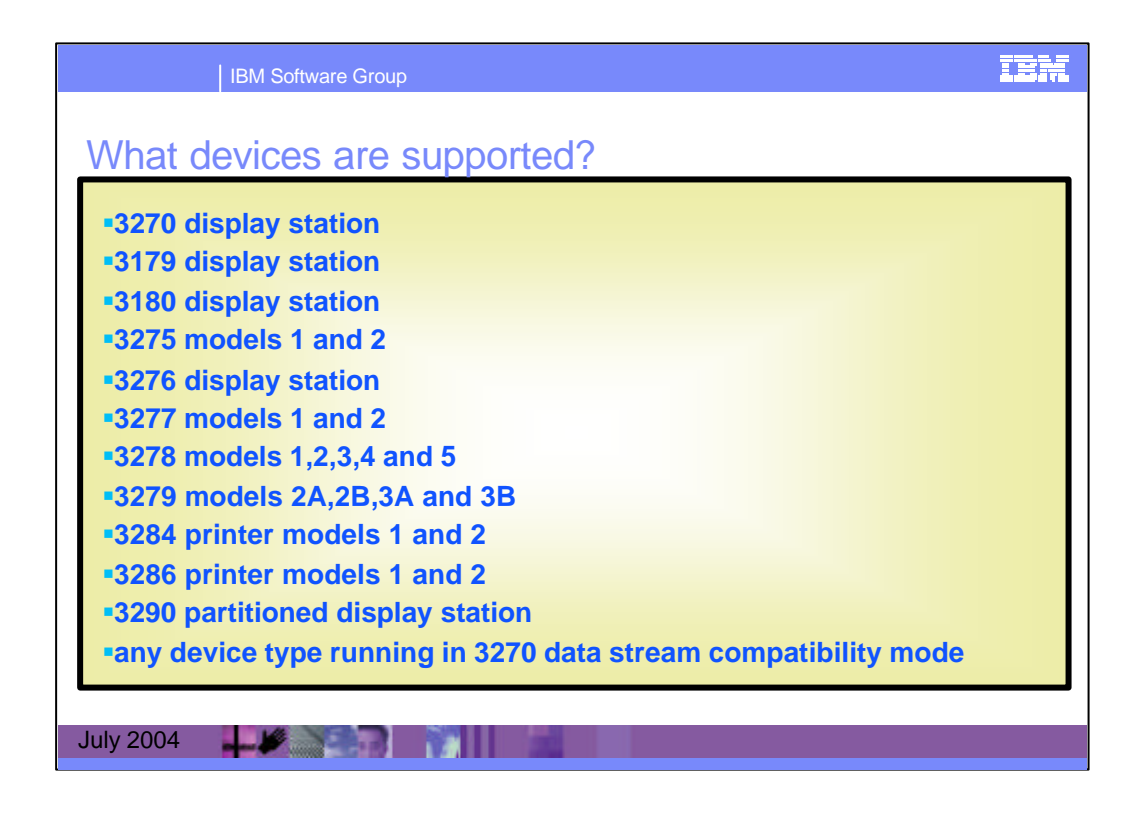

These are the IBM device types supported.

CICS Online Transmission Time Optimizer also supports other non IBM devices that are compatible with the terminals listed above. To be supported, these terminals must recognize standard 3270 hardware order streams and not object to String Control Byte (SCB) compression.

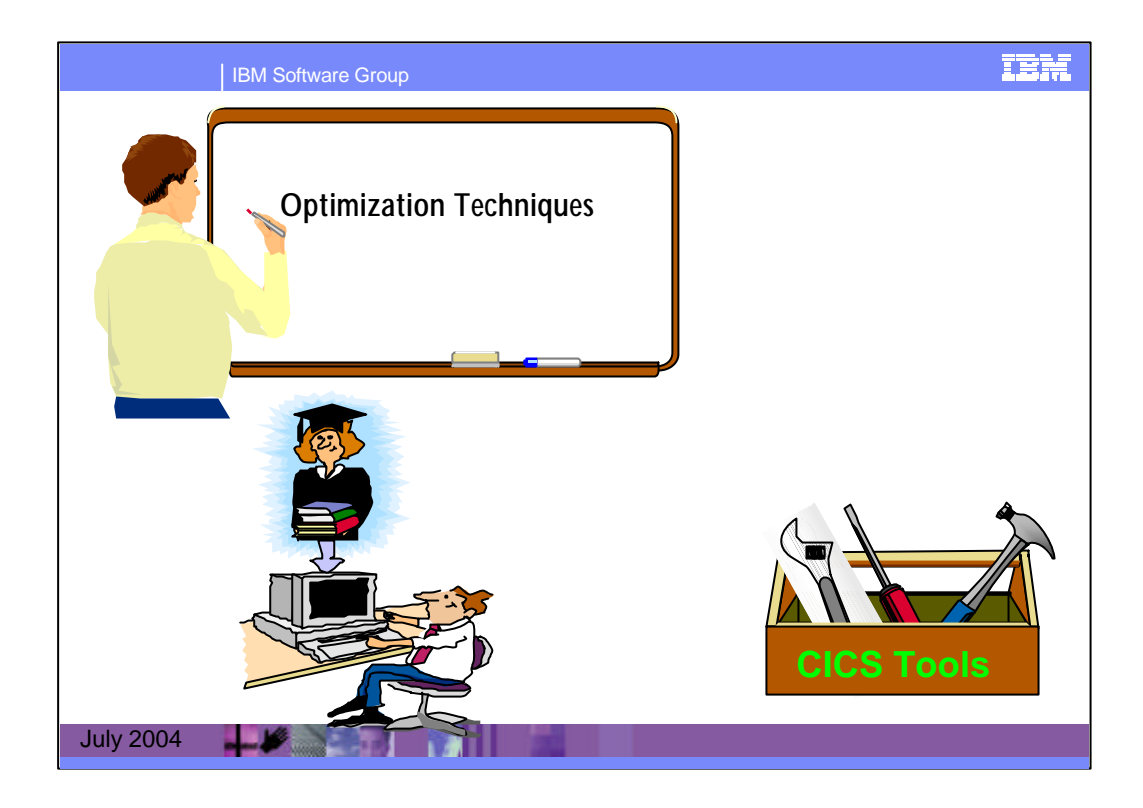

CICS OTTO uses basic optimization techniques (replacing repeating characters, sorting the data stream by buffer addresses) for terminals, and printers as well, and a more advanced technique (imaging) for terminals, only.

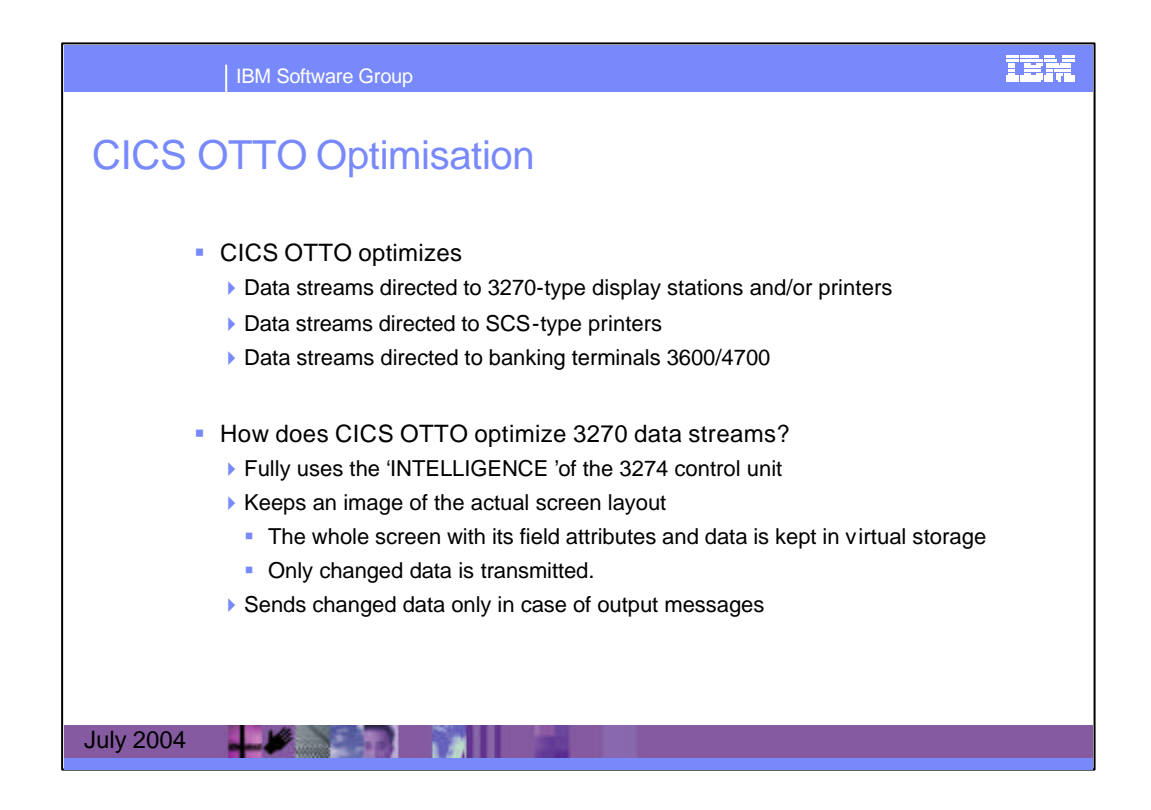

# 3270 Optimization Techniques

The 3270 component is divided into terminals and printers, referred to as logical units (LUs).

Generally, optimization is done according to the 3270 data stream conventions using the intelligence of connected cluster controllers and/or terminals. This is done by the following basic optimization techniques:

• Replacing repeating characters by an RA-order (Repeat to Address).

· Sorting the data stream by buffer addresses.

These techniques are used for terminals as well as for printers with a defined line length in the WCC (Write Control Character). For printers without defined line length, blanks followed by a NL (New Line) order are eliminated. Additionally, spaces at the end of the line (without NL) are optimized. You can also handle such data streams as if the line length were defined using the WCC-IGNORE option.

In addition to these basic optimization techniques, Imaging is provided for 3270 terminals.

Imaging is an optimization technique that keeps a copy of a screen in main storage and transmits only changed data. CICS OTTO uses an image pool to do this.

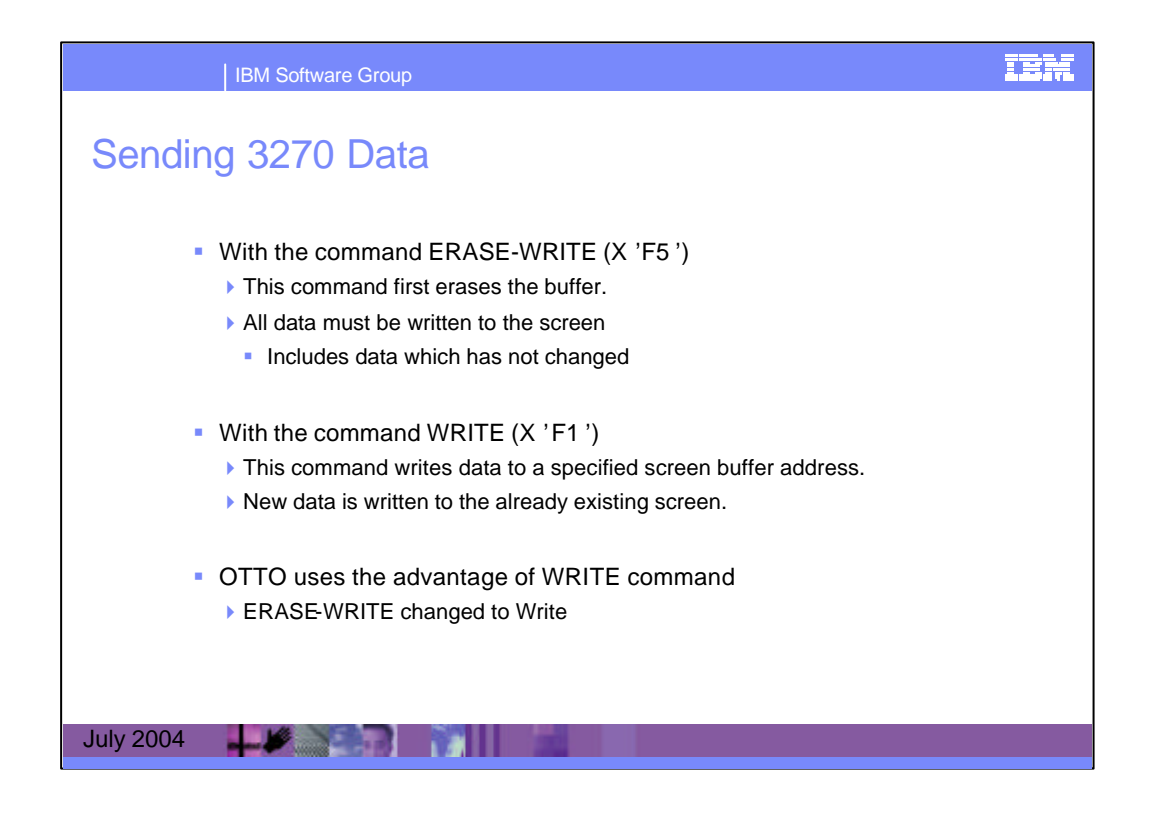

Imaging starts with the first outbound message that is written by the application with an ERASE/WRITE command. All of the subsequent messages destined for the terminal are compared with the existing data in the screen image and only changed data and attributes are transmitted after the optimization process. Simultaneously, the screen image is updated with the new data and attributes.

The Imaging technique leads to a high optimization ratio if terminal operators are using applications that always send the same screen, or at least the same headings and constants. If you use Imaging, the following additional optimization techniques may be used.

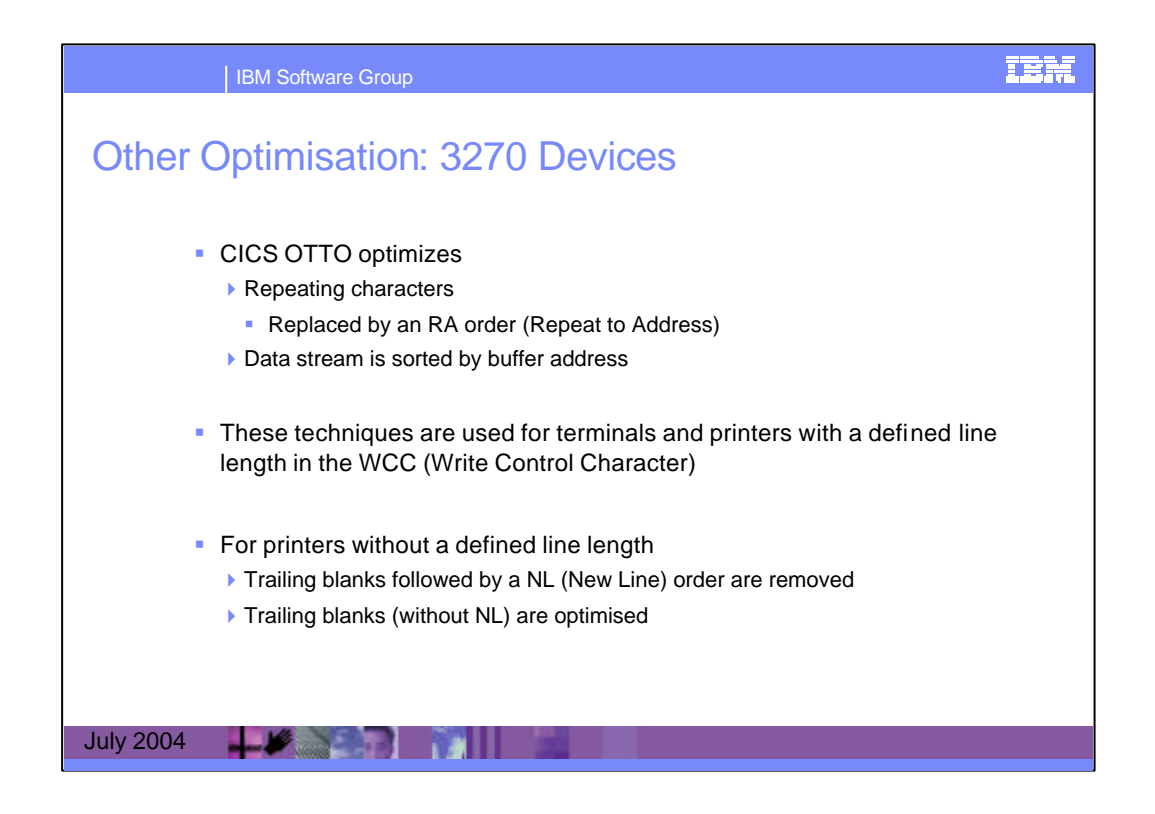

A sequence of more than four identical characters can be replaced by an RA order (Repeat-to-Address) which requires only four bytes. The RA function is a standard feature of 3270 type devices.

The data stream is sorted by buffer address, thus accelerating the screen display.

These techniques are used for terminals as well as for printers with a defined line length in the WCC (Write Control Character). For printers without defined line length, blanks followed by a NL (New Line) order are eliminated.

Additionally, spaces at the end of the line (without NL) are optimized.

With CICS OTTO, you can also handle such data streams as if the line length were defined using the WCC-IGNORE option.

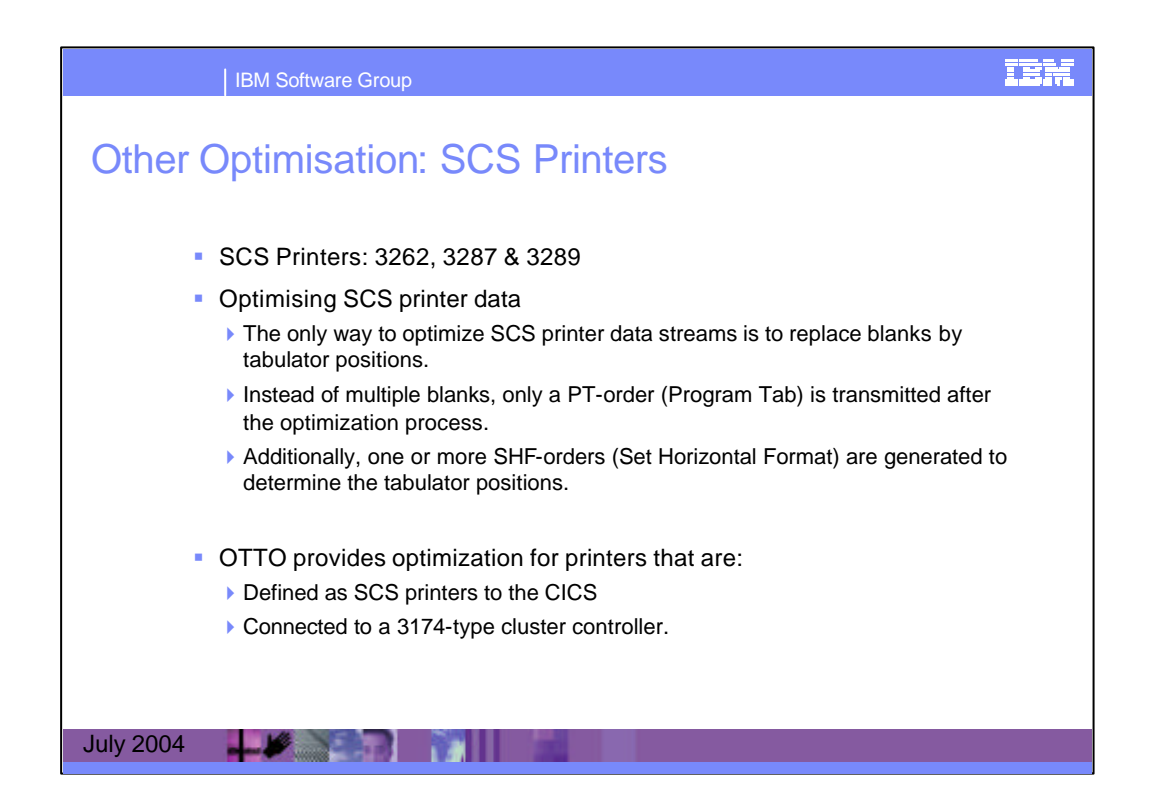

# **SCS Optimization Techniques**

The only way to optimize SCS printer data streams is to replace blanks by tabulator positions.

Instead of multiple blanks, only a PT-order (Program Tab) is transmitted after the optimization process. Additionally, one or more SHF-orders (Set Horizontal Format) are generated to determine the tabulator positions.

CICS OTTO provides the ability to use the 3270 printer optimization techniques for printers that are defined as SCS printers to the TP system and connected to a 3174-type cluster controller.

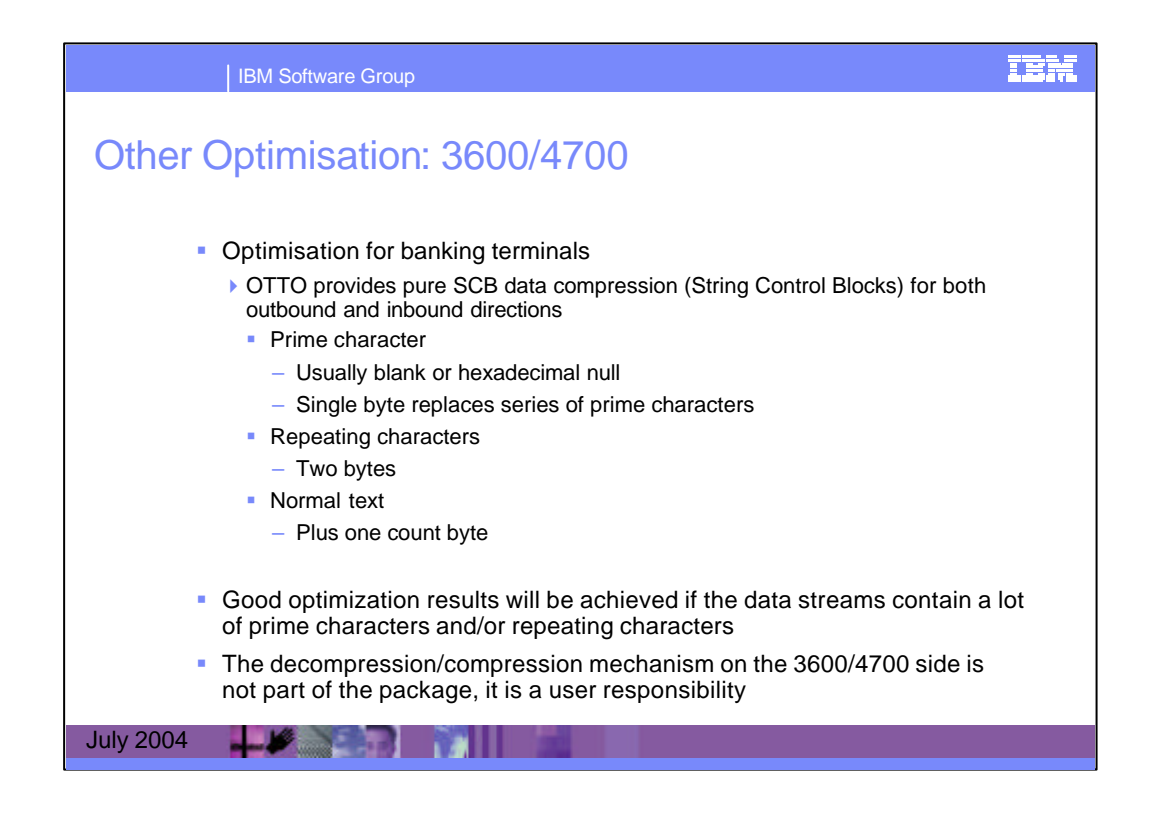

## 3600/4700 Optimization Techniques

CICS OTTO provides pure SCB data compression (String Control Blocks) for both outbound and inbound directions. This technique distinguishes three categories of characters:

- · Prime character.
- · Repeating characters.
- · Normal text.

The prime character is the most frequently used character in the data streams sent to the banking terminals (usually blank or hexadecimal null). After the optimization process, only one byte is transmitted instead of a series of prime characters. For repeating characters, two bytes are transmitted and for normal text the number of bytes of the text plus one count byte are transmitted. Good optimization results will be achieved if the data streams contain a lot of prime characters and/or repeating characters.

Module ABLSNA performs SCB compression/decompression. ABLSNA is responsible for the pure SCB data compression as described in the IBM manual, *SNA Sessions Between Logical Units* (GC20-1868), Part 2 Chapter 5. However, the FMH handling is dependent on the TP system. This special handling (such as setting the compression bit in the appropriate FMH) is performed

by an interface module, ABLSNAI. A sample source member is distributed as ABLSNAI. Within this source member, all actions to be performed are described in detail.

The decompression/compression mechanism on the 3600/4700 side is not part of the package, it is a user responsibility.

The 3600/4700 Optimization may be started only for TP-System outbound messages (SET OPT OUT 3600) or for both directions (SET OPT FULL 3600).

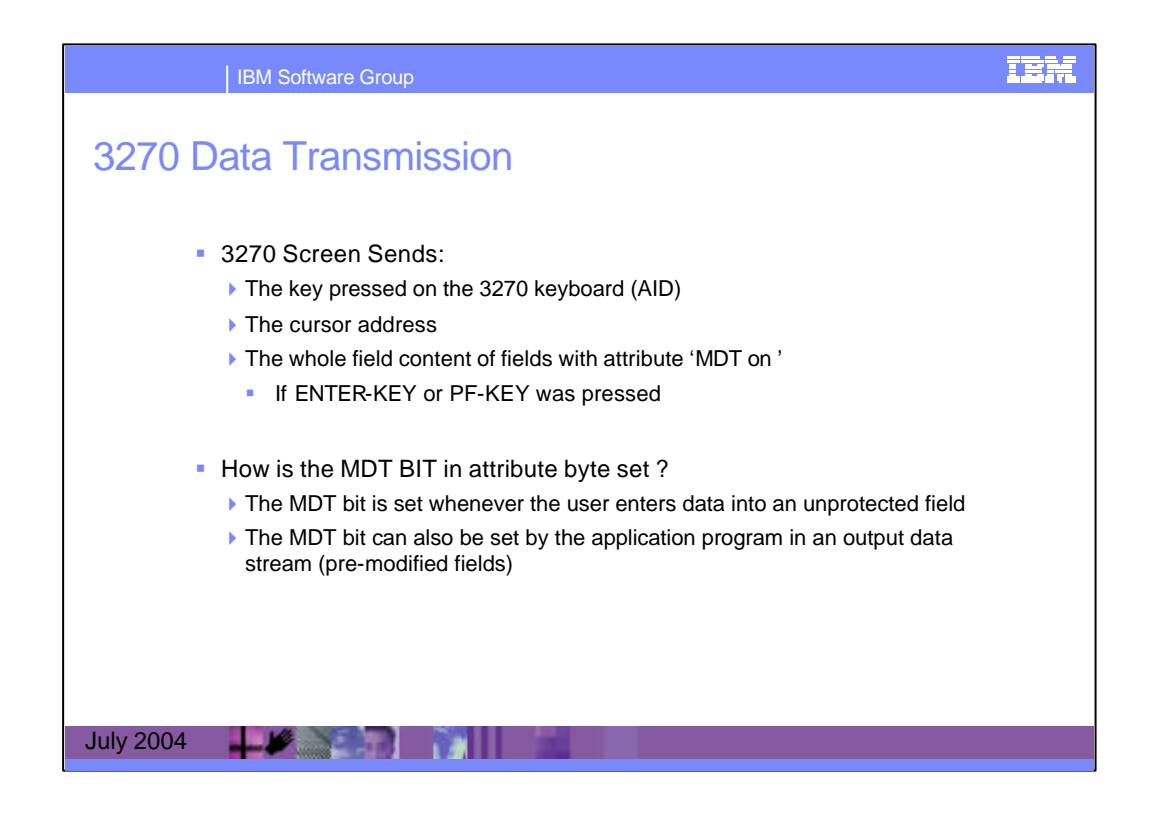

When a key is pressed on the 3270 keyboard, the following data are transmitted to the host :

- The Attention ID (AID) which identifies the key
- The cursor address

- If the ENTER, or a PF key was pressed the whole field content of all fields with attribute "MDT on" is transmitted

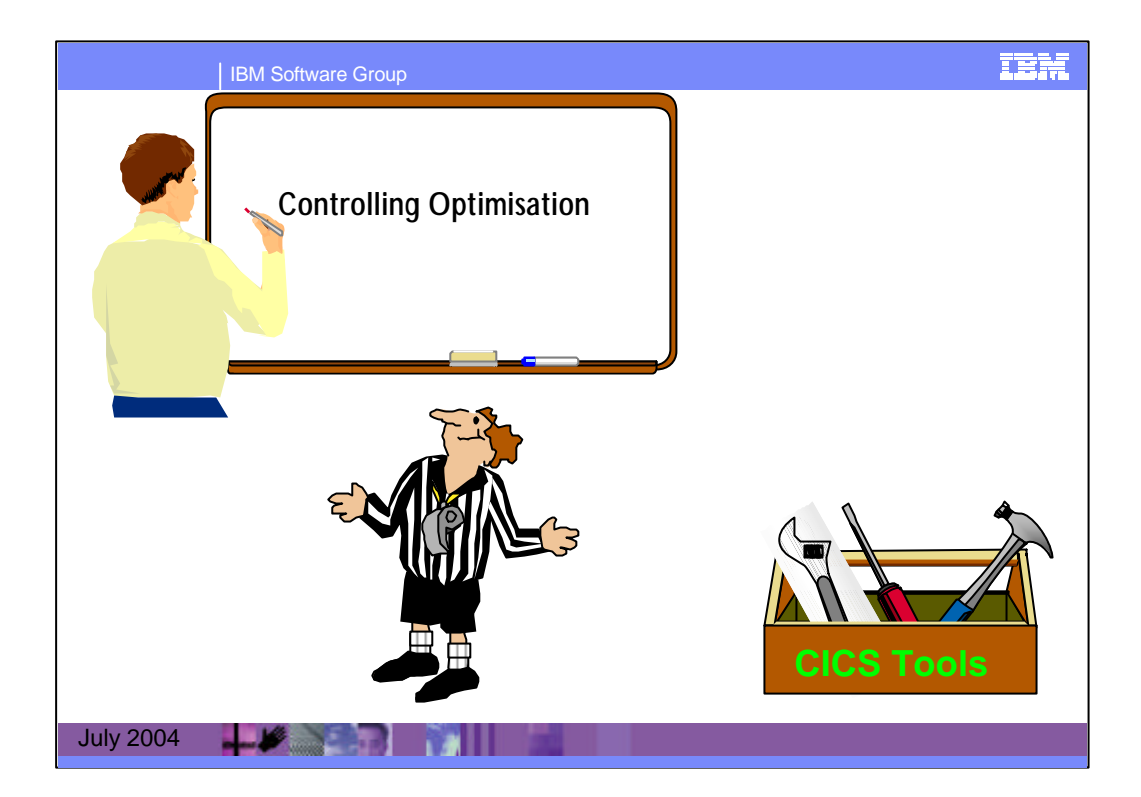

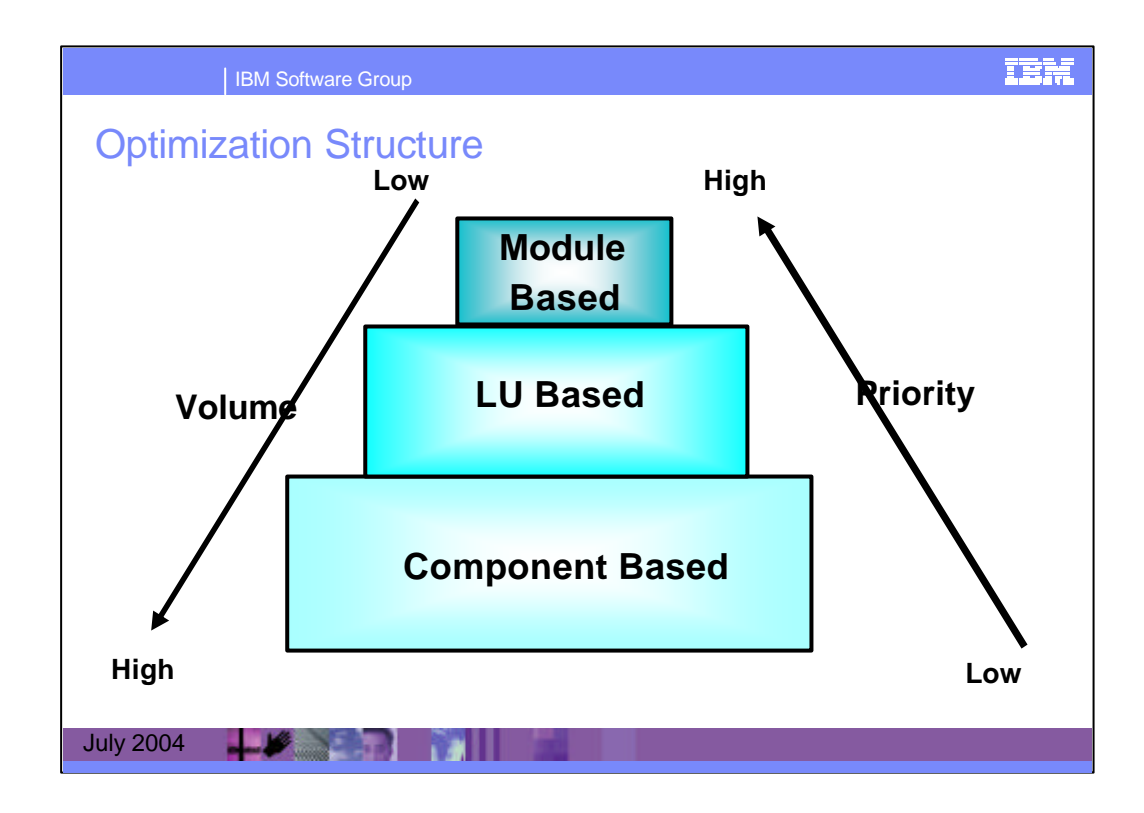

The optimization features of CICS OTTO are controlled based on two different types of start modes:

 $\cdot$  Fully started indicates that **all** logical units (LUs) and modules will be included in

optimization **except** for those which are specifically excluded either because of active LU or

module exclusions.

 $\cdot$  Selectively started indicates that only those messages which are destined for terminals

and/or printers specifically defined in the CICS OTTO selection list will be optimized.

The minimum definitions required are those that define which optimization features should ap-ply

to the components. This is called Component Based Optimization. You can go further by

defining optimization features that are LU specific and module specific.

LU Based definitions take priority over the Component Based definitions. Module Based defi-nitions

take priority over both LU and Component Based definitions. This structure provides

that most of your optimization needs can be handled at the component level.

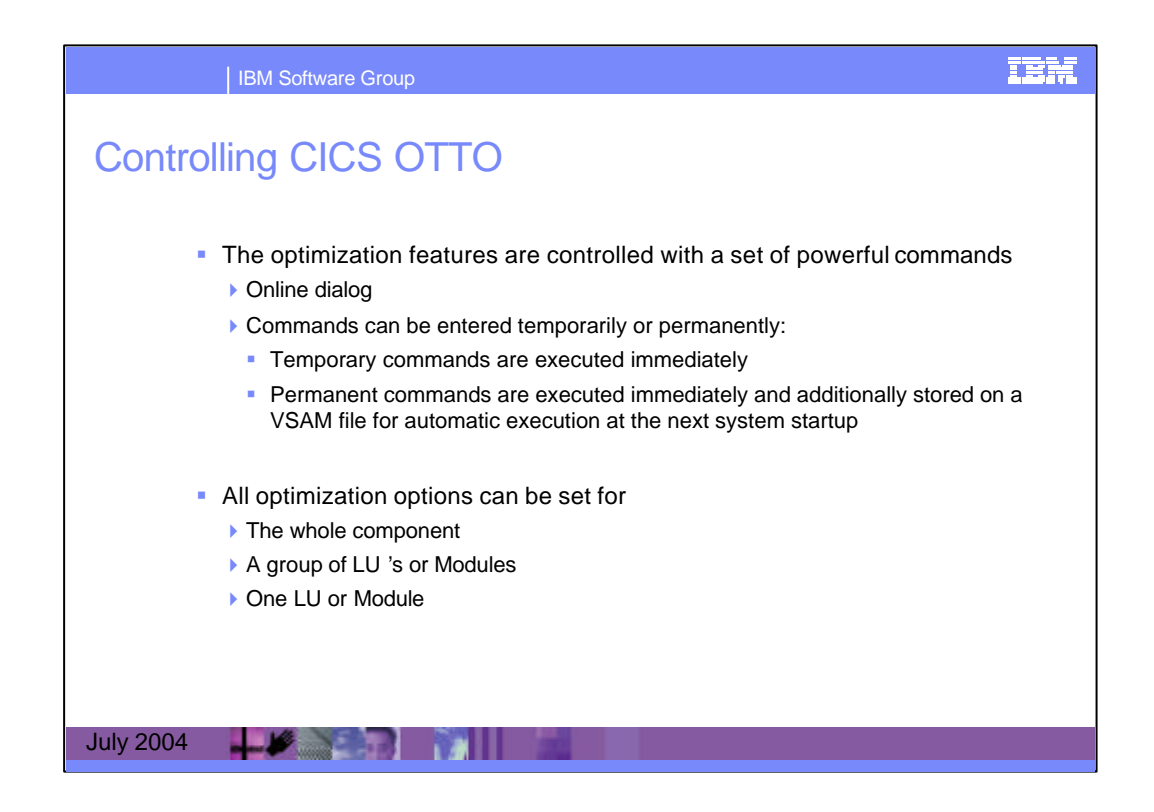

The optimization features described in the first chapter can be controlled using the CICS dialog panels. The majority of all functions can be performed using these interactive and selfexplanatory panels without the need to know or understand CICS OTTO's native command language.

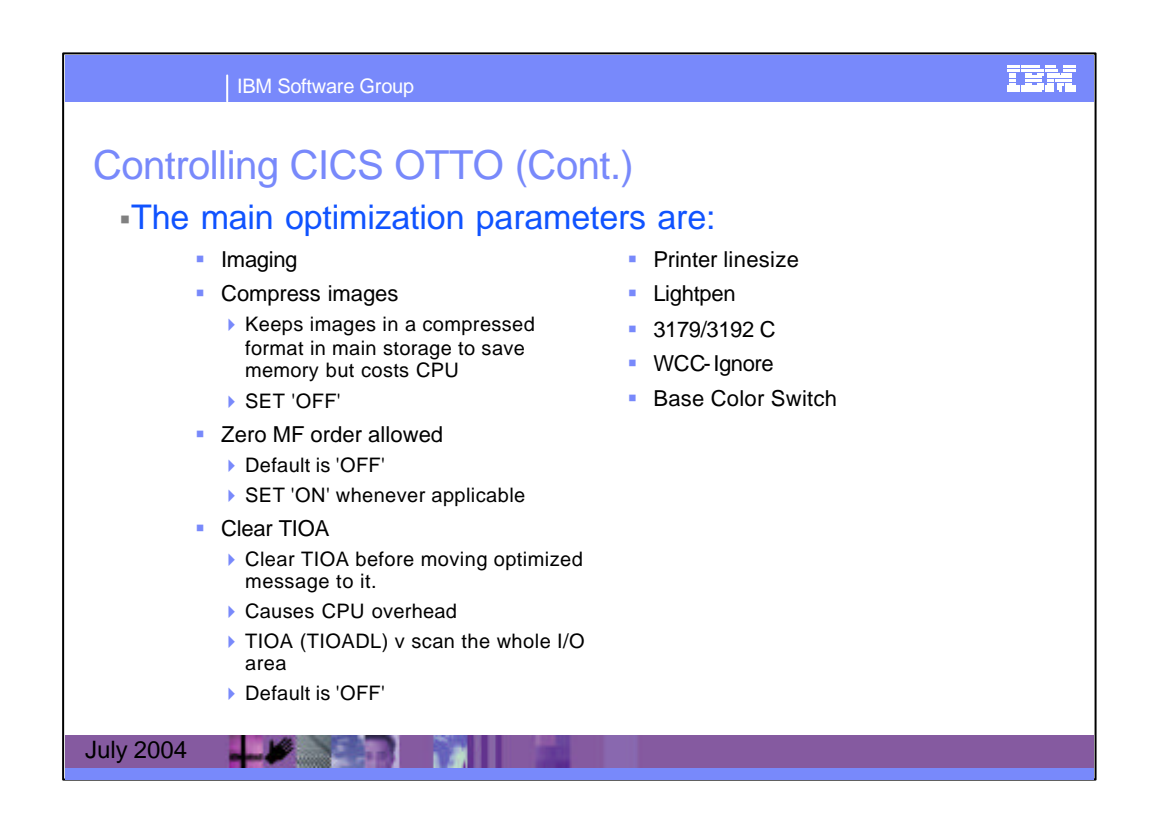

The main optimization considerations are :

- Imaging, or basic optimization only (default is "imaging", which includes basic optimization)

- Saved screen images can be compressed (which saves up to 50% of storage but requires some CPU overhead, default is "no compression")

- The MF-order (Modify Field) may be generated with a zero number of pairs. This kind of order is allowed for terminals which are 100% IBM compatible. As default, CICS OTTO does not generate such orders.

- The terminal input/output area (TIOA) can be cleared before CICS OTTO moves the optimized message to it. This option causes CPU overhead, and should only be activated if there are transactions that do not use the length field of the TIOA (default is "no clearing").

- The standard printer line size (default is 132)

- Are there terminals that may work with a light pen?

Default is "no lightpen support".

- Are there terminals of type 3179, or 3192?

Default is "no 3179/3192 support".

- Whether the line length in the WCC of a 3270 printer data stream should be honored (default is "yes").

- Whether there are terminals with the BASE COLOR SWITCH set on (default is "no such terminals").

On the whole, the default parameter settings are chosen to give a maximum optimization ratio with minimum CPU overhead.

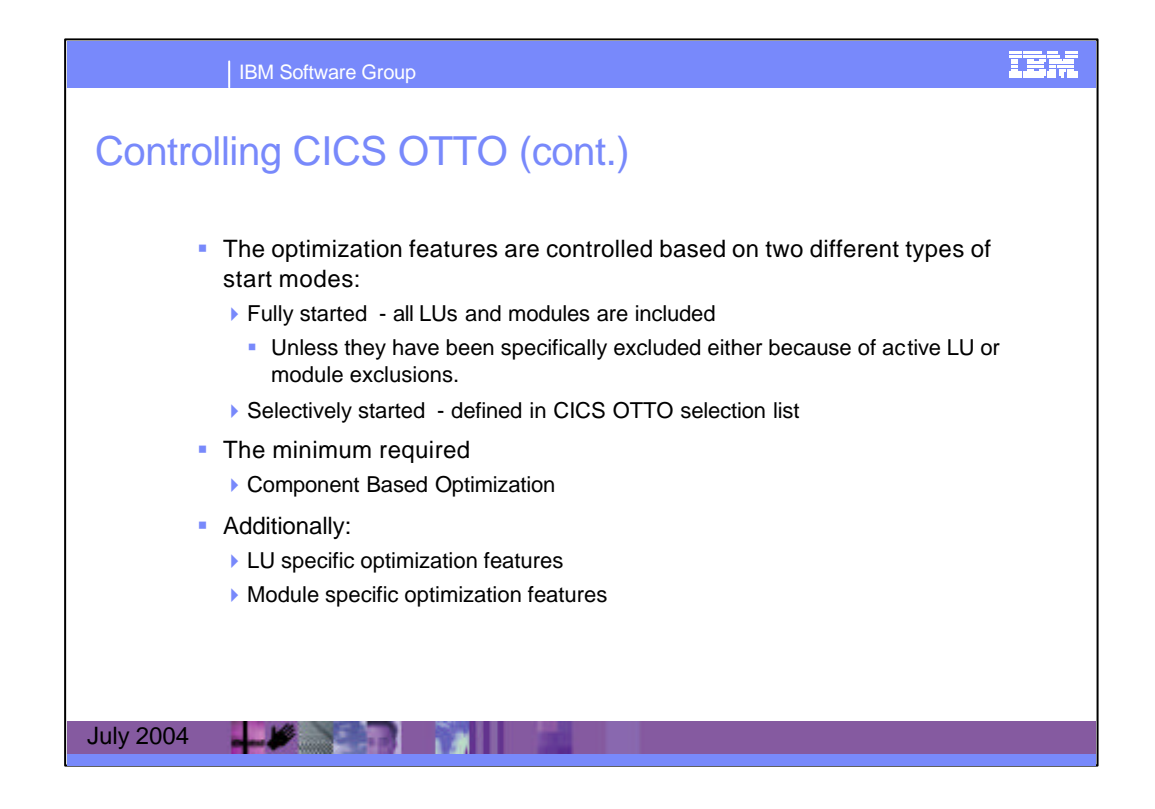

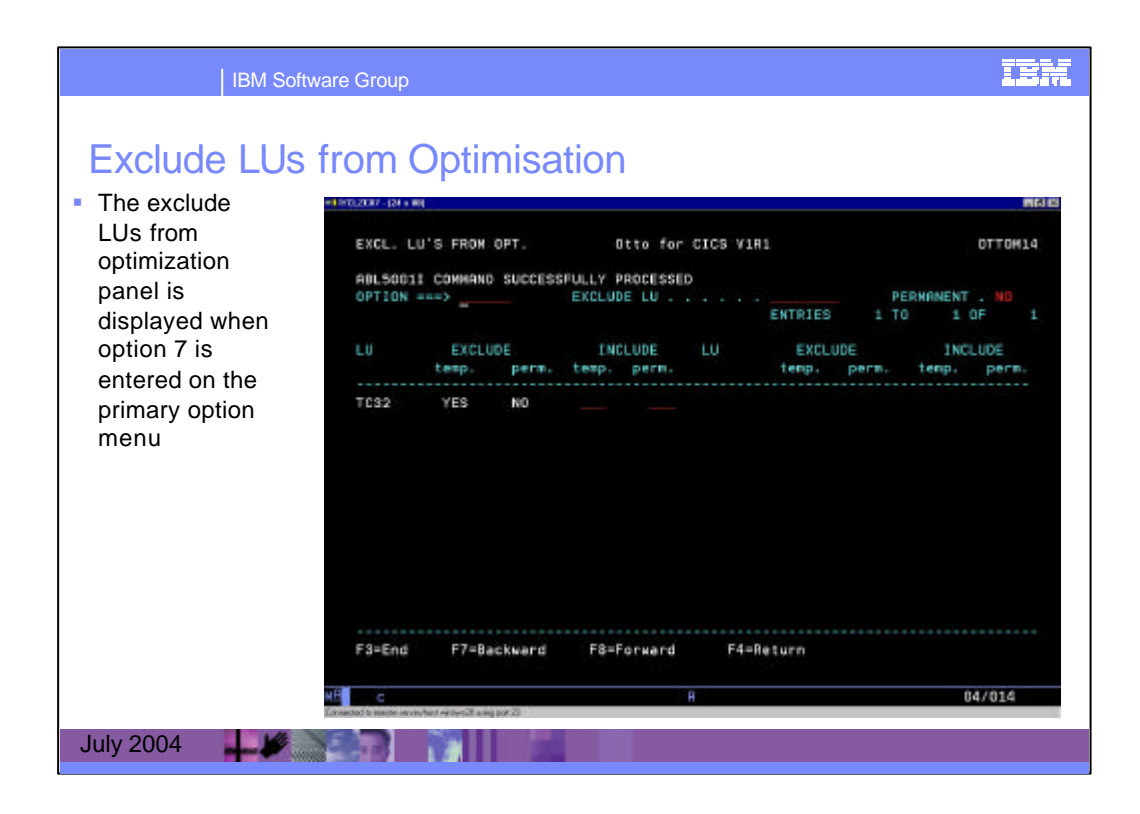

This panel is displayed if you want to exclude a terminal from optimization (TC32, e. g.) : You have to

- select option 7 on the PRIMARY OPTION MENU
- enter "TC32" in the field "EXCLUDE LU . ."
- press ENTER

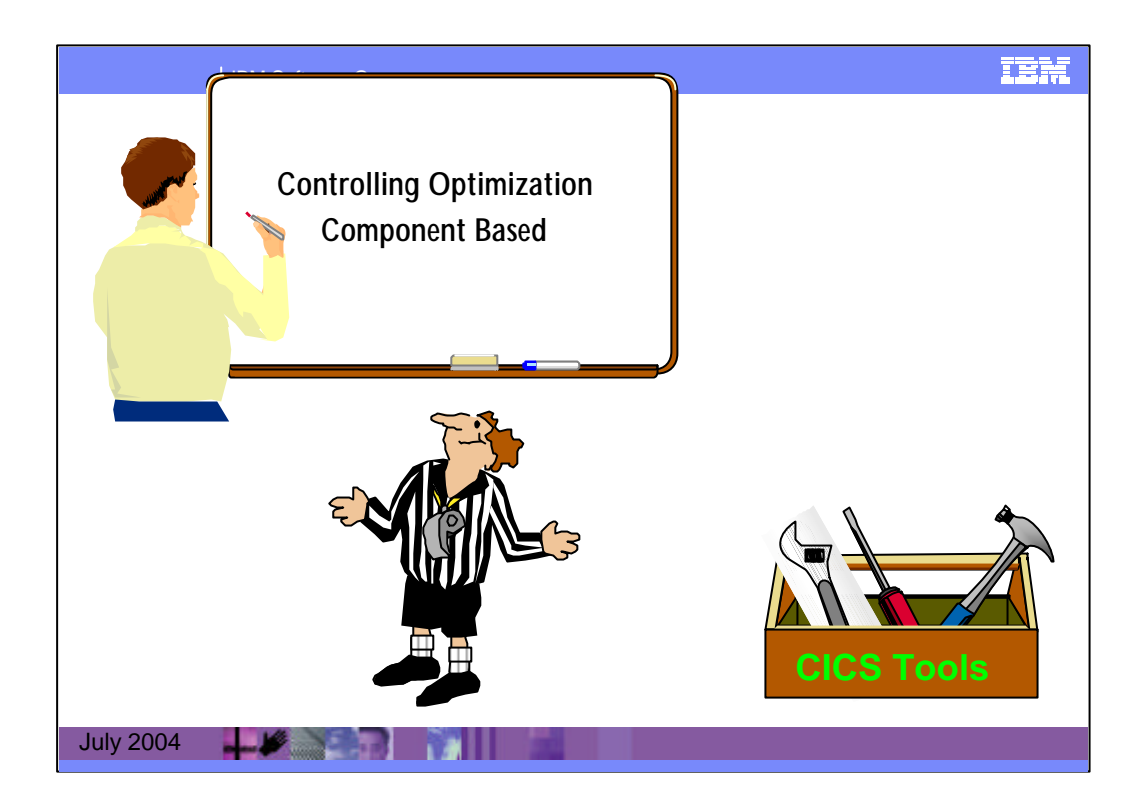

The optimization level as well as other processing-relevant information for a given message are

defaulted to the component values. The following options may be set for the 3270 component:

Imaging Optimization Image-Compression Clear-TIOA Lightpen WCC-Ignore Base-Color-Switch Printer-Linesize 3192 Zero-MF-Allowed

| BM Soft                                       | ware Group                                                                                                    |                                                                       |                                                            |                   | Ξ               | em             |
|-----------------------------------------------|----------------------------------------------------------------------------------------------------|-----------------------------------------------------------------------|------------------------------------------------------------|-------------------|-----------------|----------------|
| • The<br>optimization<br>features for<br>3270 | Descent optimiz                                                                                                    | ation (                                                               | CONTROL                                                    | <b>- 신 영영</b>     | AFERE AT A      | <b>. (2) X</b> |
|                                               | 3270 COMPONENT<br>SETTINDS<br>Imaging<br>Compress images<br>Lightpen<br>3179/3192 C<br>NCC-ignore<br>Base color switch<br>Zero NF order allowed<br>Clear TIOA<br>Printer linesize | CURRENT<br>ON<br>OFF<br>OFF<br>OFF<br>OFF<br>OFF<br>OFF<br>OFF<br>132 | ON<br>OFF<br>OFF<br>OFF<br>OFF<br>OFF<br>OFF<br>OFF<br>132 | CHRNGE<br>CURRENT | CHANGE<br>PERN. |                |
| July 2004                                     | F3=End<br>KB b<br>Selector control (1000) of your.                                                                                                    |                                                                       |                                                            |                   | D4/01           | 4              |

This Component Based Optimization Control panel is displayed when Option 3 is entered in the Primary Option Menu. It is used to change CICS OTTO's optimization features for all connected 3270 terminals and printers, except for those which have special settings for LU or modules different from the 3270 component values.

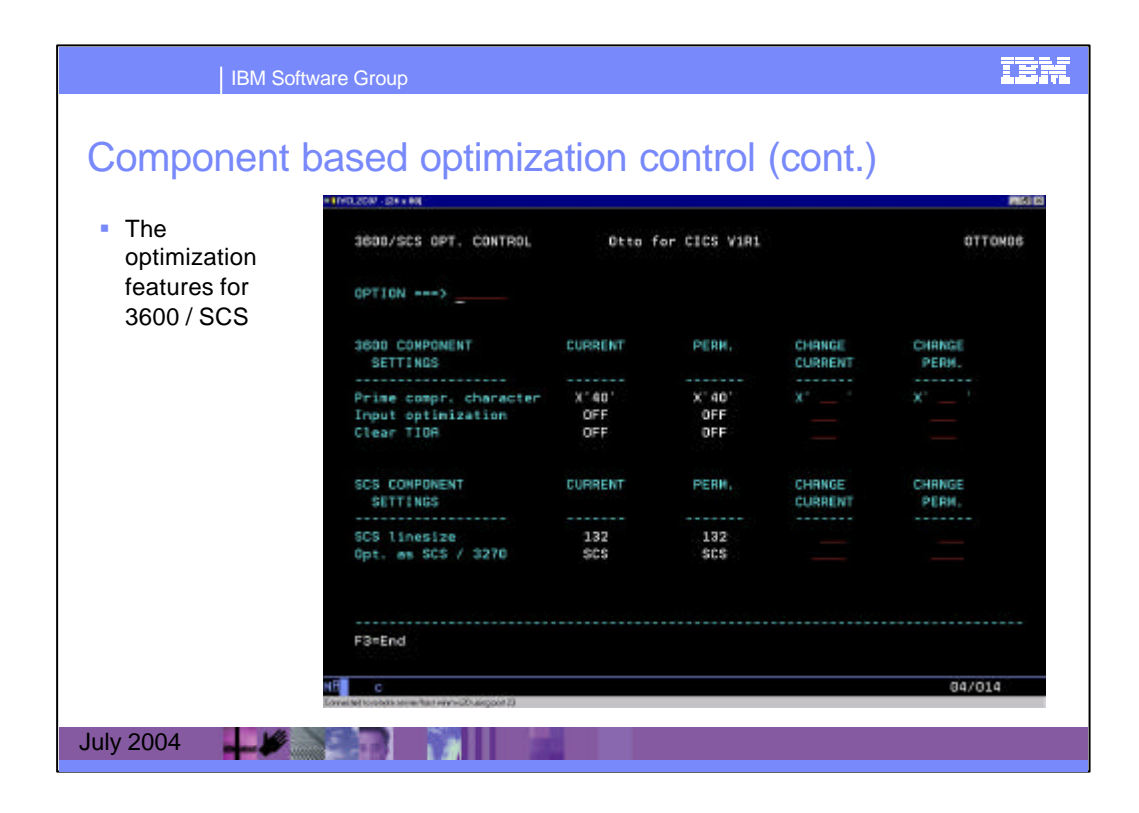

This panel (Primary Option Menu - option 4) is used to change CICS OTTO's optimization features for all of the connected 3600/4700 terminals or SCS printers, except for those which have special settings for LUs or modules different from the 3600/4700 or SCS component values.

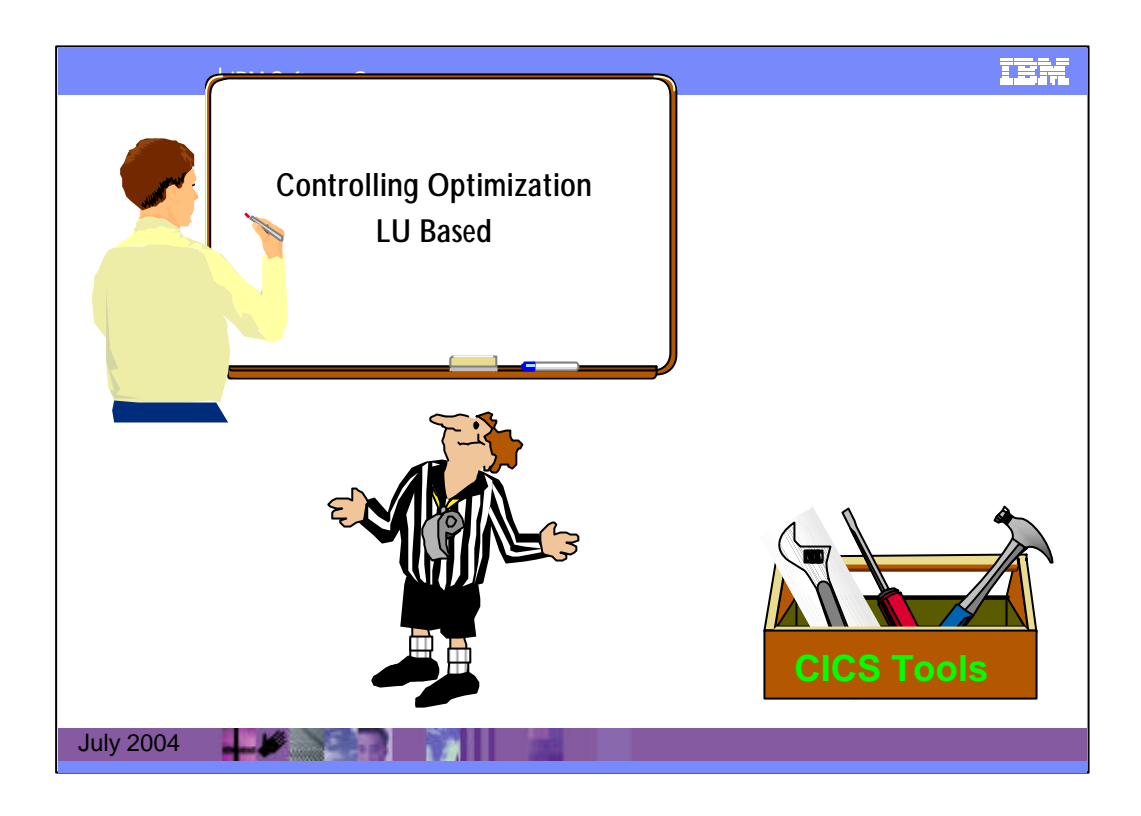

One or more component defaults may be overwritten by specific terminal settings, called LU

settings. All options as described for the component may be set for one or more LUs. LU set-tings

have a higher priority than the component values.

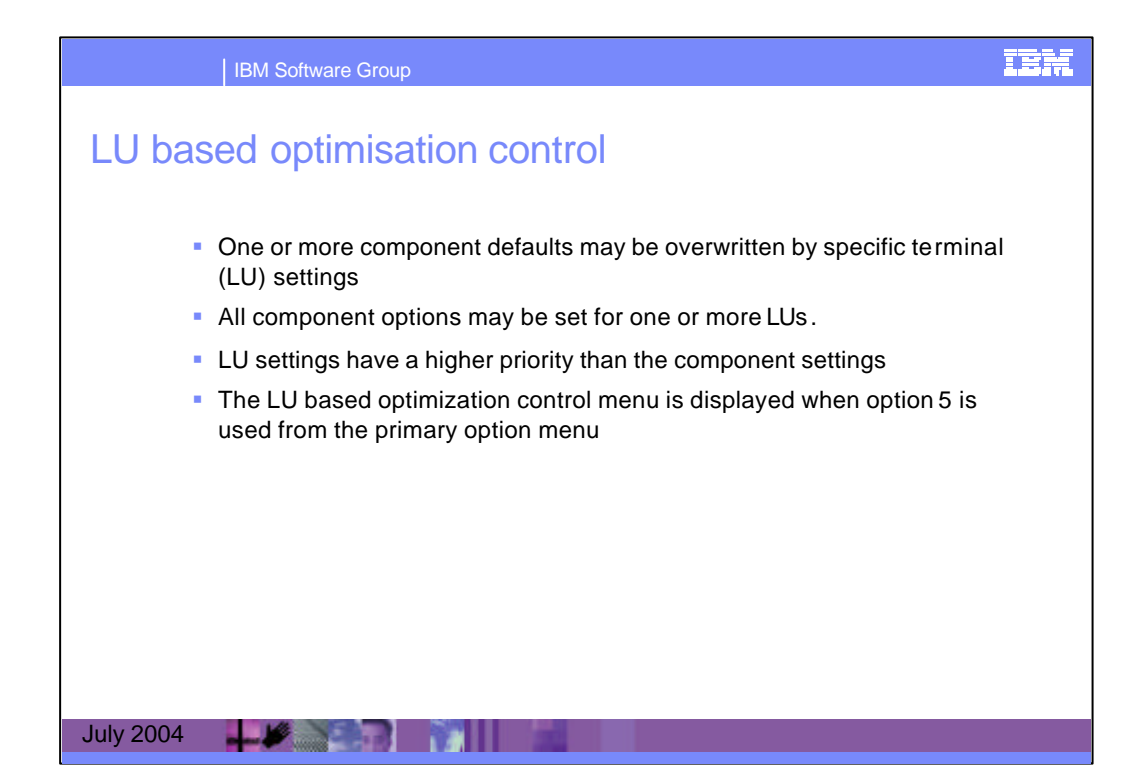

| IBM Software Group                                                                                                    | iem |
|----------------------------------------------------------------------------------------------------|-----|
| LU-based optimization control                                                                                                    |     |
| LU BASED OPT. CONTROL Otto for CICS VIR1 OTTOMO7                                                                                                    |     |
| OPTION ===>                                                                                                    |     |
| <ol> <li>Specify Optimization Values for Specific LU</li> <li>Display a List of all LU's with Specific Settings</li> <li>Display Active 3270 Terminals</li> <li>Display Active 3200 Printers</li> <li>Display Active 3600 Terminals</li> <li>Display Active SCS Printers</li> </ol> |     |
| LU-WRME For option 1 : input required<br>full or generic name<br>(* from position 2 possible)                                                                                                    |     |
| For option 2-6: input optional, default = *<br>full or generic name<br>(* from position 1 possible)                                                                                                    |     |
| F3=End                                                                                                    |     |
| THE C 04/014                                                                                                    |     |
| July 2004                                                                                                    |     |

This Panel is displayed when Option 5 is entered in the Primary Option Menu. This LU BASED OPT. CONTROL menu is used to select several panels that allow you to view or change CICS OTTO's optimization features for a single LU or a group of specific terminals/printers (LUs) connected to the CICS system.

| LU List (lu ty<br>OPTION ===> | pe) Otto f            | or CICS V1R1      | OTTOM08<br>1 to 44 of 48 |  |
|-------------------------------|-----------------------|-------------------|--------------------------|--|
|                               |                       |                   | MORE: +                  |  |
| Selec                         | tion for LU based opt | imization control |                          |  |
| LU                            | LU                    | LU                | LU                       |  |
|                               |                       |                   |                          |  |
| _ LU00*                       | _ LU01*               | _ LU02*           | _ LU03*                  |  |
| _ LU11*                       | _ LU12*               | _ LU13*           | _ LU14*                  |  |
| _ LU15*                       | _ LU16*               | _ LU17*           | _ L018*                  |  |
| _ LU19*                       | _ LU21*               | _ LU22*           | _ LU23*                  |  |
| _ LU24*                       | _ LU25*               | _ LU26*           | _ LU27*                  |  |
| _ LU28*                       | _ LU29*               | _ LU31*           | _ LU32*                  |  |
| _ LU33*                       | _ LU34*               | _ LU35*           | _ LU36*                  |  |
| _ LU37*                       | _ L038*               | _ L039*           | _ LU41*                  |  |
| _ LU42*                       | _ LU43*               | _ LU44*           | _ LU45*                  |  |
| _ LU46*                       | _ LU4/*               | _ LU48*           | _ LU49*                  |  |
|                               | _ BLA                 | _ PROU            | _ FROT                   |  |
|                               |                       |                   | MORE                     |  |

This is another example of an LU based optimization control. This panel (the list of active 3270 terminals) is displayed if option 3 is selected in LU BASED OPT. CONTROL menu.

| IBM Softwar       | e Group                                        |                                     |                                     |        | iem             |
|-------------------|------------------------------------------------|-------------------------------------|-------------------------------------|--------|-----------------|
| LU-based optin    |                                                | ntrol                               |                                     | NUNASS |                 |
| teatures for 3270 | OPTION>                                        | Otto for                            | CICS VIRI                           | EXT LU |                 |
|                   | SETTINGS FOR LU<br>0113                        | CURRENT<br>(Component values        | PERM.<br>in perenth.)               | CHANGE | CHRNGE<br>PERN. |
|                   | Imaging<br>Compress inages                     | ON (ON)<br>OFF (OFF)                | ON (ON)<br>OFF (OFF)                |        |                 |
|                   | 3179/3192 C<br>WCC-ignore<br>Base color switch | OFF (OFF)<br>OFF (OFF)<br>DFF (OFF) | OFF (OFF)<br>OFF (OFF)<br>OFF (OFF) |        |                 |
|                   | Zero NF order allowed<br>Clear TIOR            | OFF (OFF)<br>DFF (OFF)              | OFF (OFF)<br>OFF (OFF)              |        |                 |
|                   |                                                |                                     |                                     |        |                 |
|                   | F3=End F4=Return                               |                                     |                                     |        |                 |
| Luby 2004         | b<br>Analog na thai dan Urgatsalit salgebal.   |                                     |                                     | Lesson | 09/014          |

One of the ways to display this panel is to enter option 3 in LU BASED OPT. CONTROL menu, and then select an active terminal. This panel is used to control LU optimization features for 3270.

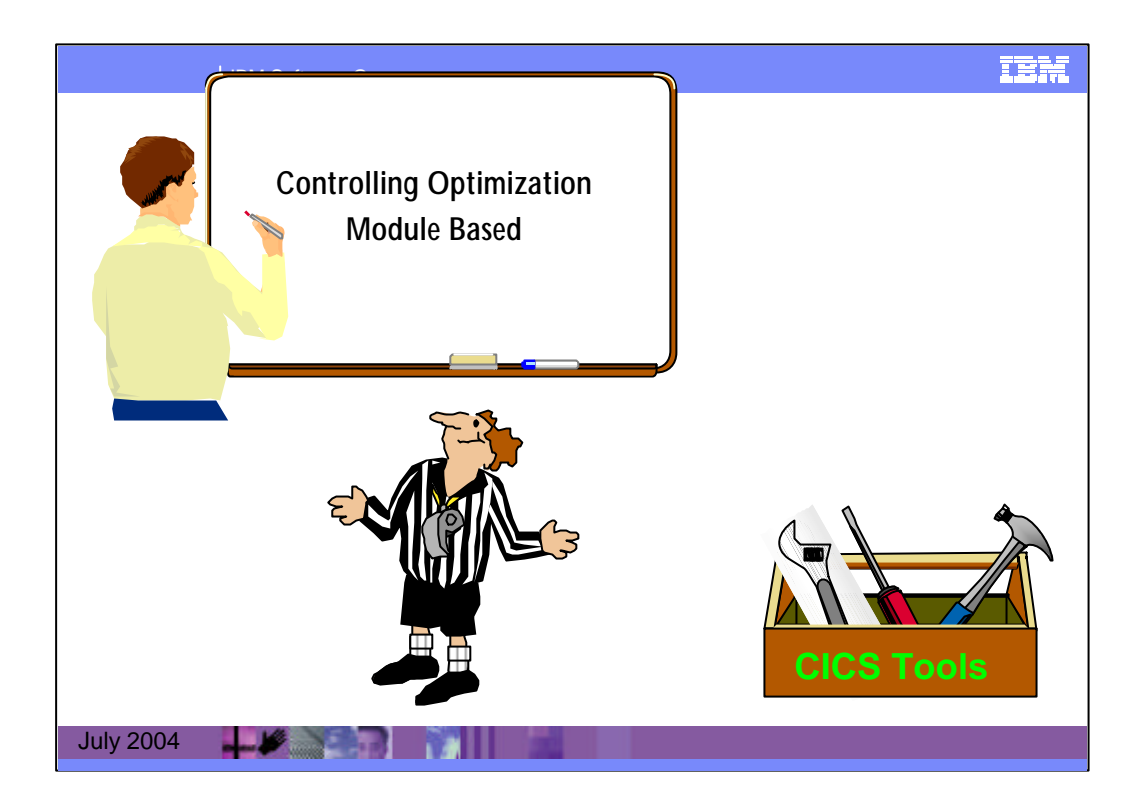

| IBM Sof                                                                                      | tware Group                              |                    |                         |                 |                    | iem |
|----------------------------------------------------------------------------------------------|------------------------------------------|--------------------|-------------------------|-----------------|--------------------|-----|
| Module-base<br>• The highest priori<br>• Module<br>• LU<br>• Component<br>• For modules, the | ed optimiz<br>ty is:<br>following can be | set: P             | ontrol                  | ۰r              |                    |     |
| <ul><li>Imaging</li><li>Clear Tioa</li></ul>                                                 |                                          | • Li<br>• Si       | ghtpen<br>CS Optimizati | n               |                    |     |
| WCC-Ignore                                                                                   |                                          | • Li               | nesize                  |                 |                    |     |
|                                                                                              |                                          | Component<br>Value | LU<br>Value             | Module<br>Value | Resulting<br>Value |     |
| Example:                                                                                     | Imaging                                  | ON                 | ON                      | ON              | ON                 |     |
|                                                                                              | Clear TIOA                               | OFF                | OFF                     | OFF             | OFF                |     |
|                                                                                              | Lightpen                                 | OFF                | OFF                     | OFF             | OFF                | _   |
|                                                                                              | wcc-ignore                               | OFF                | OFF                     |                 |                    |     |
| July 2004                                                                                    |                                          |                    |                         |                 |                    |     |

The following options may be set for specific modules:

**Imaging Optimization** 

Clear-TIOA Lightpen

WCC-Ignore Opt. as SCS/3270

Prime-Compression-Char

If one of the above options is set for a specific module and differs from the component value, any

current LU-specific settings for these options are ignored for messages sent by the specific module destined for the specific LU. All other options that can be set for the component or LU but **not** for a module are taken from any current LU settings, or lastly from the component settings.

For example, assume the following controls are issued:

SET OPTIMIZATION OUT IMAGE ALL PERM

SET WCC-IGNORE ON MOD= pgm PERM

As a result, the settings highlighted in the table, are active for the component, the LU, and module.

If a message is sent by the module *pgm* to the LU *name* the module settings for the above options are assumed. All options that are not explicitly set for a module are defaulted from the LU value (if it exists) or from the component.

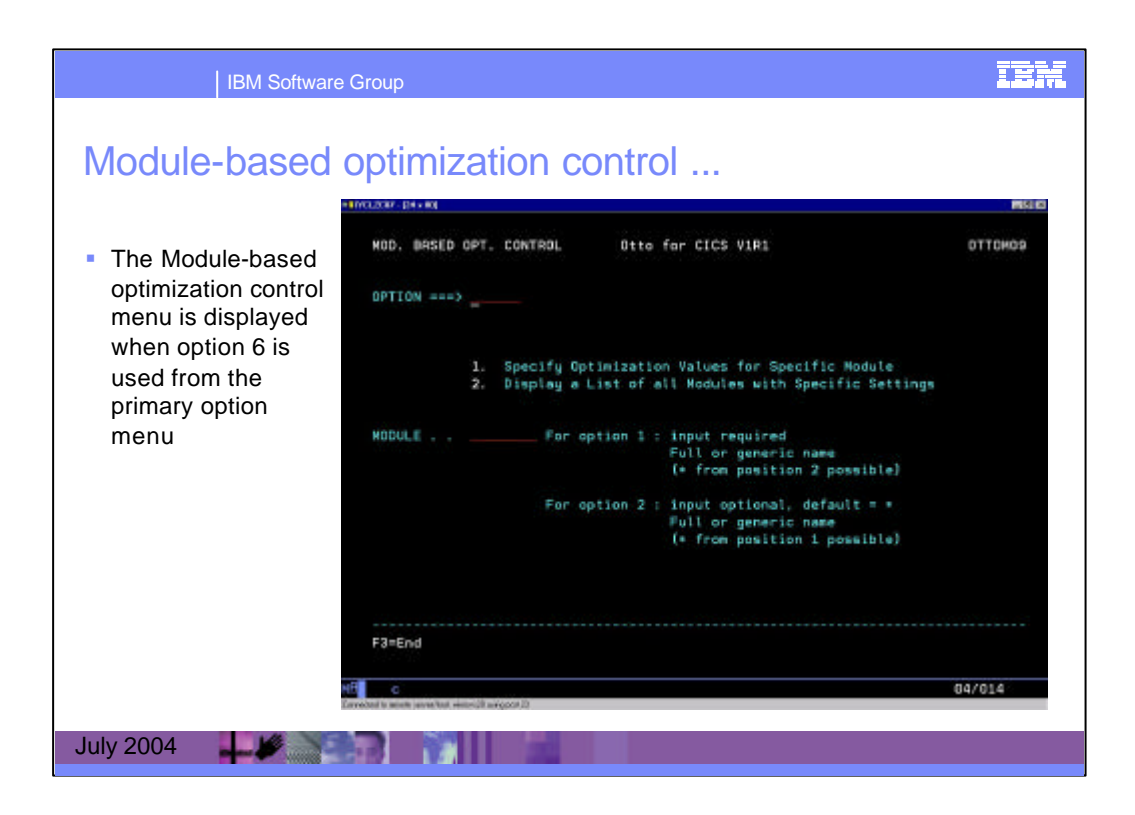

For modules, the following optimization features may be set:

- Imaging
- Clear Tioa
- WCC-Ignore
- Prime Character
- Lightpen
- SCS Optimization
- Linesize

The highest priority for settings is 1) the module, 2) the LU, and 3) the component.

This means if one or more of the above options is set for a specific module and the setting is different from the component settings or the LU specific settings, the module settings override the messages sent by the specific module destined to the specific LU. All other options which can be set for the component or LU, but not for a module are taken from the component settings or eventually present LU settings.

This Module Based Optimization Control Menu is displayed when Option 6 is entered in the Primary Option Menu.

| IBM Software Group                                                                                                    | iem |
|----------------------------------------------------------------------------------------------------|-----|
| Module-based optimization control  The Module LIST panel is displayed when option 2 is entered on the previous menu                                                                                                  |     |
| Mod. List (Spec. Sett.)     Otto for CICS VIR1     OTTOM08       OPTION ===>     DISPLAY CRITERIA *     Entries 1 to 3 of 3       Selection for module based optimization control       MODULE     MODULE     MODULE |     |
|                                                                                                    |     |
| F3=End F7=Backward F8=Forward F4=Return                                                                                                    |     |
|                                                                                                    |     |

| IBM S                        | oftware Group                                                                                                    |                                                                                                    |                                                                                                    |              | iem                |
|------------------------------|----------------------------------------------------------------------------------------------------|----------------------------------------------------------------------------------------------------|----------------------------------------------------------------------------------------------------|--------------|--------------------|
| Module-bas                   | sed optimizat                                                                                                    | ion cont                                                                                                    | rol                                                                                                    |              |                    |
| The                          | Date Buebeton Solt Demonitation Alconom Par                                                                                                    | ntar billy                                                                                                    |                                                                                                    |              |                    |
| optimization<br>features for | MODULE OPT. CONTROL                                                                                                    | Otto f                                                                                                    | or CICS V1R1                                                                                                    |              | OTTOH13            |
| Module                       | OPTION ===>                                                                                                    |                                                                                                    | ŇE                                                                                                    | XT HODULE    |                    |
|                              | Nodule: EQR*                                                                                                    | CURRENT                                                                                                    | PERM.                                                                                                    | CHG. CURRENT | CHG. PERN.         |
|                              | Imaging<br>Lightpen<br>WCC-ignore<br>Base color switch<br>Printer linesize<br>Prime compr. char.<br>Compress images<br>3178/3192 C<br>Zero WF order allowed<br>Dpt. as SCS / 3270<br>Clear TIDA | ON (ON)<br>OFF (OFF)<br>OFF (OFF)<br>132 -NA-<br>132 -NA-<br>X'40' (X'40')<br>-NA-<br>-NA-<br>SCS (SCS)<br>OFF (OFF) | 0N (0N)<br>0FF (0FF)<br>0FF (0FF)<br>-NA-<br>132 -NA-<br>X'40' (X'40')<br>-NA-<br>-NA-<br>SCS (SCS)<br>0FF (0FF) |              | ж <sup>.</sup> .   |
|                              | F3=End F4=Return<br>XB b<br>Veladang a=2404 tile 12/01/2007 (afgeland.                                                                                                    | , F9=De                                                                                                    | lete Entry                                                                                                    | Larrado      | 04/014             |
| July 2004                    | Contraction of the Column strategy                                                                                                    | 1                                                                                                    |                                                                                                    | Lanseb       | NUM PLATER ( MAIL) |

This panel can be displayed if module name is entered and option 1 is selected in the Module Based Optimization Control Menu. Here you can change optimization features for the selected module.

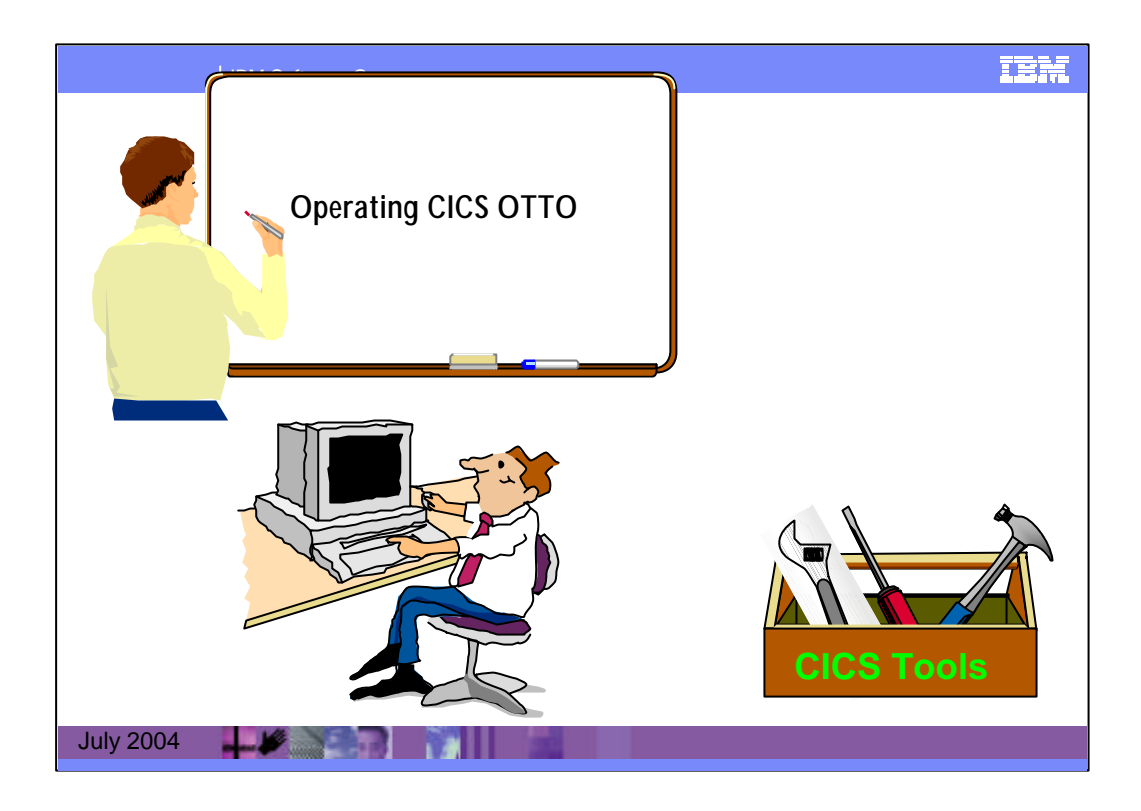

CICS OTTO is invoked via CICS standard output and input message edit exits. Startup is automatic when the CICS region is started.

To monitor and control the operation of CICS OTTO, call the OTTO transaction that supports all needed commands.

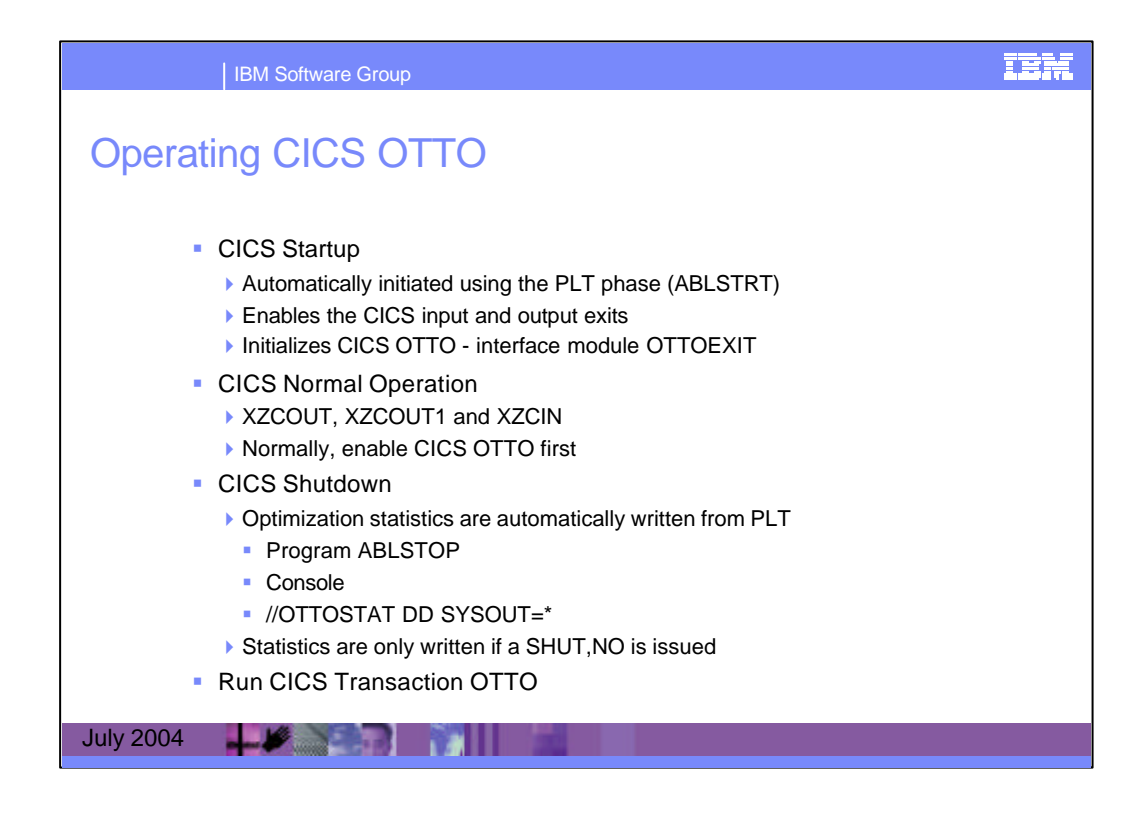

# CICS Startup

CICS OTTO is automatically initiated using the PLT -phase ABLSTRT at CICS startup time. ABLSTRT enables the CICS input and output exits and initializes CICS OTTO by calling the interface module OTTOEXIT. All other routines are loaded from the VSAM control file

OTTOMOD into the private area of the CICS region above the 16 MB line. All other required storage such as work areas, control blocks and the image pool is also acquired from above the 16 MB line.

### **CICS Normal Operation**

CICS OTTO gets control of all input and output messages using standard CICS exits:

XTCOUT and XTCIN in case of BTAM

XZCOUT, XZCOUT1 and XZCIN in case of VTAM

If your installation is already using one or more of these exits, the order in which they should be enabled depends on the logic they perform. Generally, CICS OTTO should be the first one to get control of all messages, i.e. it should be the first one to be enabled. However, contact IBM Support if you want to use more than one program for the above exits.

3270, SCS and 3600/4700 type messages are optimized depending on the various start and control options. Additionally the user exit may influence the optimization.

### **CICS Shutdown**

Optimization statistics are automatically written to the console or, if DD statement OTTOSTAT is present, to the statistics file at CICS shutdown time. This is initiated using the PLT program ABLSTOP.

| IBM Software Group                                                                                                    | ien     |
|----------------------------------------------------------------------------------------------------|---------|
| CICS OTTO - Operation                                                                                                    | NOR     |
| PRIMARY OPTION MENU Otto for CICS VIR1                                                                                                    | OTTONOI |
| OPTION ===>                                                                                                    |         |
| <ol> <li>START / STOP Otto for CICS Optimization</li> <li>Display and Control Otto Image Pool Size</li> <li>3270 Component Based Optimization Control</li> <li>3600/SCS Component Based Optimization Control</li> <li>LU Based Optimization Control</li> <li>Module Based Optimization Control</li> <li>EXCLUDE LU's from Optimization</li> <li>SLEET LU's for Optimization</li> <li>Statistics Control</li> <li>Statistics Control</li> <li>Display Statistics</li> <li>Otto Commands (Compatibility Wode)</li> <li>X. Exit</li> </ol> |         |
| Fi=Help F3=Exit                                                                                                    |         |
|                                                                                                    | 04/014  |

This is the Primary Option Menu which is used to access other menus and panels that allow you to control all optimization features, run traces, and manage system statistics.

Available controls enable you to:

- Start or stop CICS OTTO for each component type
- Display and control the image pool size
- Select or exclude specific terminals or modules to optimize
- Dynamically add or remove terminals or modules from optimization in runtime
- Start and stop trace
- Display statistics

The exclude list is used to say that optimization should not be performed on certain logical units because, for example, they are using the session to do a file transfer.

The list of commands end with some statistics to show how well optimization is being performed.

Controls can be set on temporary or permanent basis.

Also, by utilizing the provided user exits it is possible to:

- Use return codes to process specific messages unchanged
- Keep and reinsert message parts after optimization
- Change characters for specific countries.

| IBM Softwa                                                                              | re Group                                                                                                    |                                                |                              |                    | iem                                                             |
|-----------------------------------------------------------------------------------------|----------------------------------------------------------------------------------------------------|------------------------------------------------|------------------------------|--------------------|-----------------------------------------------------------------|
| System Optior                                                                           | 1002007 (24. M)                                                                                                    |                                                | Otto for CIC                 | 2 1/101            | INTO MAIN                                                       |
| <ul> <li>The System<br/>options panel is<br/>displayed when<br/>option 11 is</li> </ul> | OPTION ===>                                                                                                    | CURRENT                                        | PERM.                        | CHANGE CURRENT     | CHANGE PERM.                                                    |
| entered on the<br>primary option<br>menu                                                | Katakana support<br>User exit active<br>Name of user exit<br>Application-ID<br>Otto mod's loaded<br>Date forwatting | NO<br>NO<br>-NR-<br>IYCLZCOD<br>NO<br>EUROPEAN | NO<br>NO<br>-NR-<br>EUROPERN | (SLFFIX)           | (SUFFIX)<br>A.E.J<br>A = American<br>E = European<br>J = Julian |
|                                                                                         | STATUS OF OTTO C<br>CLOSE<br>F3=End                                                                                 | ONTROL FILE                                    | c.                           | OSE CONTROL FILE . | ••• VES                                                         |
| July 2004                                                                               |                                                                                                    | 2                                              | H                            |                    | 04/014                                                          |

Here you can define general processing parameters, such as date format, exit support, etc.

This System Options panel is displayed when option 11 is entered on the Primary Option Menu.

| OPTION ===><br>Valid Input for Status: 1 - START FULL<br>2 - START SELECTED                   |
|-----------------------------------------------------------------------------------------------|
| 3 - STOP                                                                                      |
| COMPONENT CURRENT PERMRNENT CHRNGE CURRENT CHRNGE PERM.<br>Status Status Status Status Status |
| 3270 FULLY STARTED FULLY STARTED                                                              |
| SCS FULLY STARTED FULLY STARTED                                                               |
| 3600 STOPPED STOPPED                                                                          |

This START/STOP Panel (Primary Option Menu - option 1) displays the current optimization status for each component and provides you with the option to change this status.

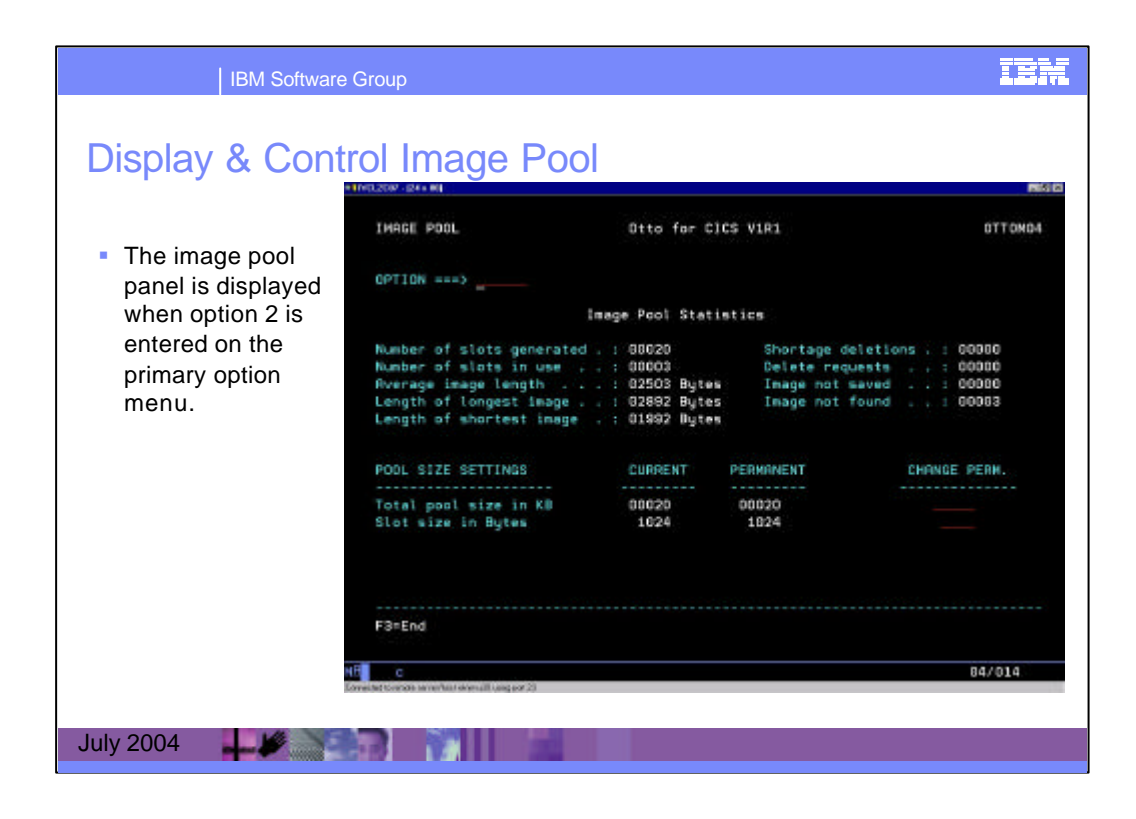

This panel is used to display and change the size of CICS OTTO's image pool. The image pool is allocated in the private area above 16MB. Imaging means a copy of each screen is kept in main storage. CICS OTTO's image tool is used for this. Imaging starts with the first outbound message written by the application with an ERASE/WRITE. All of the following messages that are destined to the same terminal will be compared with the existing data in the screen image and only changed data and attributes will be transmitted after the optimization process. Consequently, the screen image is updated with the new data and attributes.

The IMAGE POOL panel is displayed when option 2 is entered on the PRIMARY OPTION MENU.

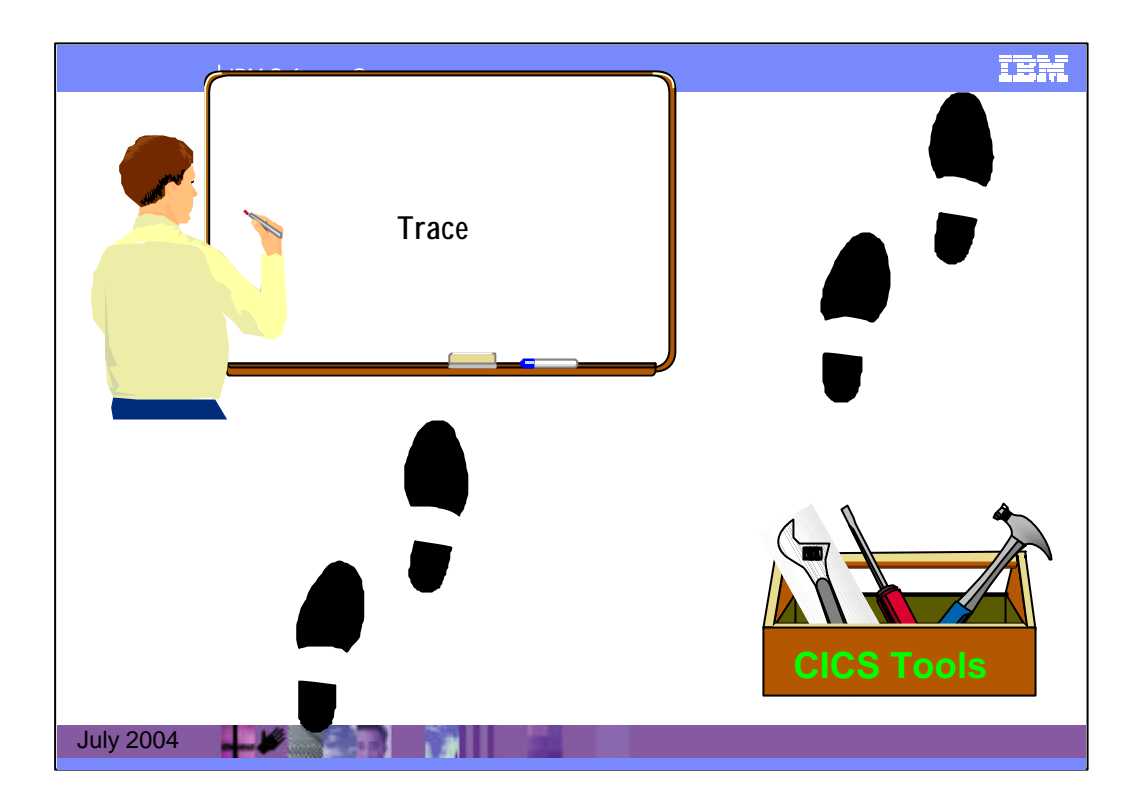

CICS OTTO will trace all input and output messages before and after optimization for those components for which the trace facility was

activated. The trace file is opened when a trace is started, and closed when the trace is stopped.

| IBM Software                                                                                                    | Group                                                           |                                 | iem                                                                                                    |
|----------------------------------------------------------------------------------------------------|-----------------------------------------------------------------|---------------------------------|----------------------------------------------------------------------------------------------------|
| CICS OTTO T<br>• The trace<br>control<br>panel is<br>displayed<br>when option<br>10 is<br>entered on<br>the primary<br>option menu | TARCE CONTROL OPTION ===>                                       | Otto for GICS VIF         . for | II OTTOMIS<br>II OTTOMIS<br>III 3270 LU'S<br>III 3600 LU'S<br>III SCS Printers<br>pecific or Generic LU-name<br>pecific or Generic Module-name<br>III LU'S |
| July 2004                                                                                                    | F3=End<br>c<br>actod to seale level, Aut Antopic 21 area por 22 | A                               | 04/014                                                                                                    |

Message traces can be produced before and after each optimization for LUs and modules. Traces may be useful for error determination.

The TRACE CONTROL panel is displayed when option 10 is entered on the PRIMARY OPTION MENU.

Use the TRACE CONTROL panel to define the characteristics of a trace.

1. Start Trace allows you to start a message trace.

2. Start Internal Trace starts an internal trace. This trace should only be performed if requested

by your technical support representative.

3. Stop Trace closes the trace file and makes it available for printing. The trace file should be

printed before a new trace is started. Otherwise, the trace information previously written

may be lost.

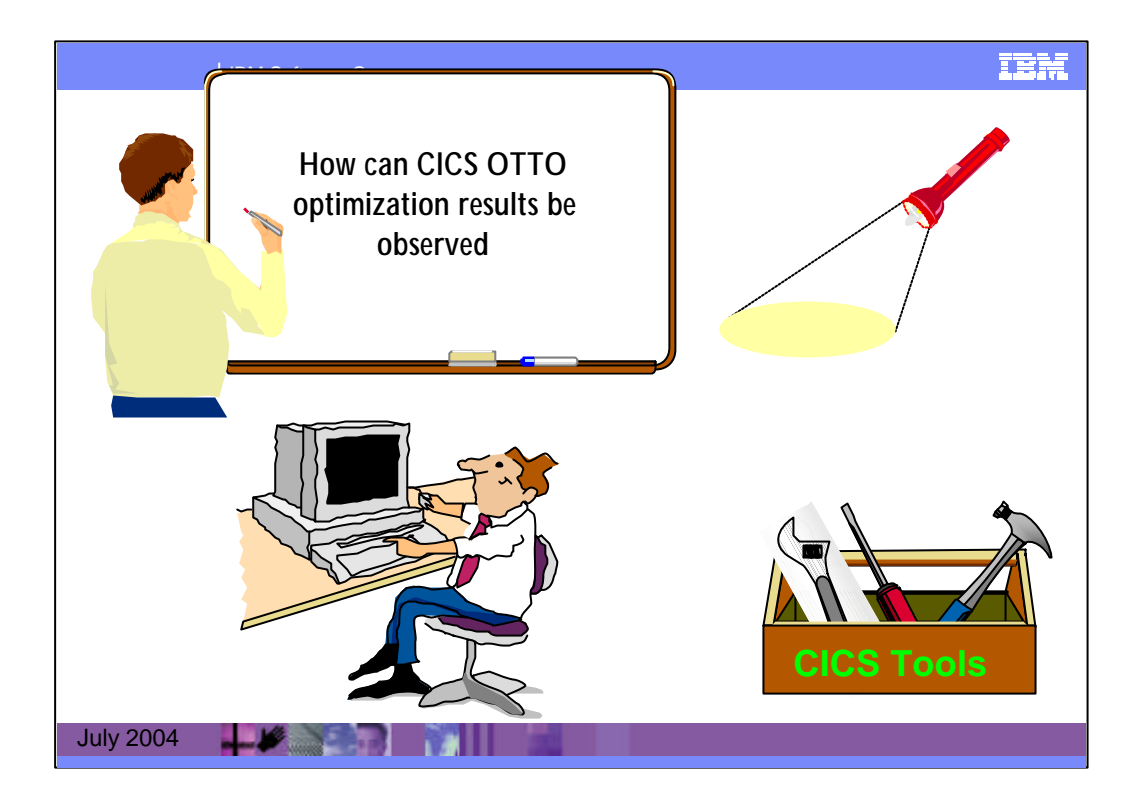

CICS OTTO optimization results can be fully viewed online via the OTTO transaction. Most of the statistics can also be written to the

OTTOSTAT file (or the system log).

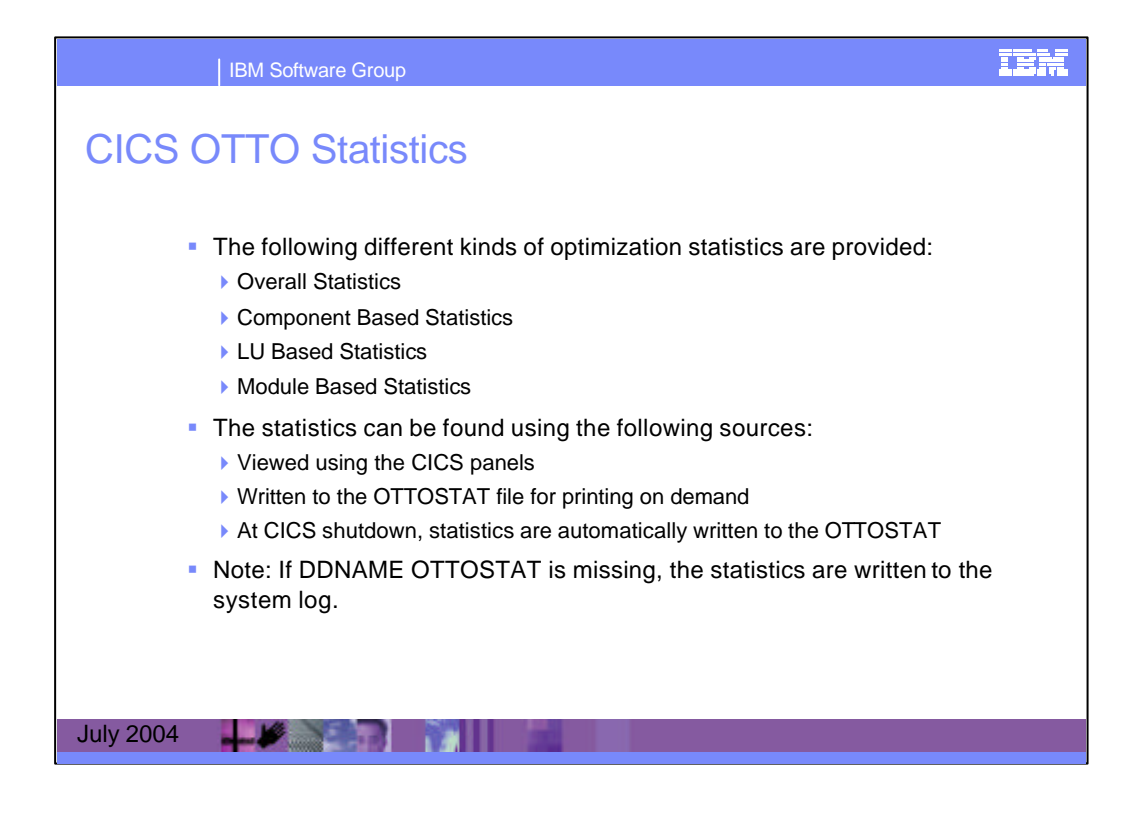

Optimization results can be viewed and analyzed using CICS OTTO's statistics. These statistics show how many messages have been optimized and how many bytes have been saved during the optimization process. If CICS OTTO is fully started, all messages are counted except those for which an LU or module exclusion was active. If CICS OTTO is selectively started, only the messages destined to those LUs which are in CICS OTTO's selection list are counted.

The following different kinds of optimization statistics are provided:

- Overall Statistics: provide a graphical summary of all optimization results for all LUs; 3270, SCS and 3600. This information is provided only online.

- Component Based Statistics: show counters for message optimization and saved bytes, as well as total reduction expressed as a percentage. For the 3270 component, these statistics are separated by terminal statistics (T3270) and printer statistics (P3270).

- LU Based Statistics: always active. However, these are available only online. Statistical information can be obtained for a single LU, for a group of LUs qualified by a generic name, or different LU types.

- Module Based Statistics: an option allows accumulation of module statistics the same as for LUs. The module name is obtained from CICS PCTIPIA, if available. Otherwise, the PCTTI is used if the transaction name was generated. Module based statistics are available only if they have been explicitly activated.

Module statistics should only be used to figure out modules/transactions that have a low optimization ratio. Module statistics cause CPU overhead. Therefore, you may wish to exclude modules with a low optimization ratio. Statistical data may be collected for a list of predefined modules by starting the module statistics selectively or for all modules by starting them fully.

On each of the statistics panels (except the LU STATISTICS SUMMARY) you can use PF9 to write the statistics to the OTTOSTAT file.

| IBM Software Group                                                                                                    | iem |
|----------------------------------------------------------------------------------------------------|-----|
| Statistics Control                                                                                                    |     |
| =1P(02007-124+44)                                                                                                    | 2   |
| STATISTICS CONTROL Otto for CICS VIR1 OTTOM17                                                                                                    |     |
| OPTION ===>                                                                                                    |     |
| <ol> <li>Clear Otto for CICS Image Pool Statistics</li> <li>Clear all LU and Module Statistic Values</li> <li>Clear all LU Statistic Values</li> <li>Clear all Addue Statistic Values</li> <li>Clear all 3270 Statistic Values</li> <li>Clear all 3270 Terminal Statistic Values</li> <li>Clear 3270 Printer Statistic Values</li> <li>Clear 3270 Printer Statistic Values</li> <li>Clear 3800 Statistic Values</li> <li>Clear Statistic Values</li> <li>Clear Statistic Statistic Values</li> <li>Clear Statistic Values</li> <li>Clear Statistic Values</li> <li>Clear Statistic Statistic Values</li> <li>Clear Statistics of Specific LU</li> <li>LU</li></ol>                                                                                                    |     |
| F3=End                                                                                                    |     |
| July 200 and the served as a served as a s |     |

The STATISTICS CONTROL menu is displayed when option 12 is entered on the PRIMARY OPTION MENU.

STATISTICS CONTROL panel can be used to issue commands and define variables that control the statistical information that is gathered. Such controls include:

- Clearing statistics. This means set all counters to zero.
- Starting statistics for all or specific modules.
- Stopping module statistics.
- Selecting modules for the statistics.
- Excluding modules from the statistics.
- Changing the restricted size of the module statistics in main storage.

| IBM Software Group                                                                                                    | iem           |
|----------------------------------------------------------------------------------------------------|---------------|
| Display Statistics                                                                                                    |               |
| DISPLAY STATISTICS NERU Dtto for CICS VIR1 DTTOM18                                                                                                    |               |
| OPTION ===>                                                                                                    |               |
| <ol> <li>Display LU Statistics Summary</li> <li>Display 3270 Statistics</li> <li>Display 3270 Printer Statistics</li> <li>Display 3270 Printer Statistics</li> <li>Display 3270 Printer Statistics</li> <li>Display 3255 Statistics</li> <li>Display Statistics of Specific 3270 Terminal (s)</li></ol> |               |
| F3=End<br>xee a 904/014                                                                                                    |               |
|                                                                                                    | -Option 1 ==> |
|                                                                                                    |               |

Statistics can be accessed using the DISPLAY STATISTICS MENU. This menu is displayed when option 13 is entered on the PRIMARY OPTION MENU.

| IBM Software 0                                                                  | Group                                                                            |                           | iem    |
|---------------------------------------------------------------------------------|----------------------------------------------------------------------------------|---------------------------|--------|
| CICS OTTO - L                                                                   | U Statistics s                                                                   | ummary                    |        |
| <ul> <li>Optimization<br/>results can be<br/>viewed using<br/>OTTO's</li> </ul> | LU STATISTICS SUMMARY                                                            | Otto for CICS ViRi        | MF10   |
| statistics                                                                      | Reduction in %<br>8270 terminal - total: 44%                                     | 0 10 20 30 40 50 60 70 80 | 90 100 |
|                                                                                 | 3270 printer - total: 0%<br>SCS printer - total: 8%                              |                           |        |
|                                                                                 | 3800 terminal - out : D%<br>3800 terminal - in : D%<br>3800 terminal - total: D% |                           |        |
| ग्र                                                                             | F3=End F4=Return                                                                 | H                         | 04/014 |
| July 2004                                                                       | Stemente november de destantifica en por 23                                      |                           |        |

In this screen you can see a simple graph showing the LU Statistics Summary. In this example the 3270 data streams are being reduced by 44%.

| IBM Softwa                                                                                         | are Group                                            |                                        |                   | iem             |
|----------------------------------------------------------------------------------------------------|------------------------------------------------------|----------------------------------------|-------------------|-----------------|
| CICS OTTO -                                                                                        |                                                      | tistics                                |                   | 8710<br>0770H21 |
| statistics panel<br>is displayed<br>when options 2 -<br>6 are used on<br>the Display Stats<br>Menu | OPTION ****>Statistics f<br>From 28-12-2801 11-12-25 | or all 3270 LU's<br>to ********** **** | 3338<br>OPTIMIZED | PERCENTRGE      |
|                                                                                                    | Number of output messages . :                        | 99<br>COUNT BEFORE                     | 90<br>COUNT AFTER | 98%             |
|                                                                                                    | Number of output bytes . , . :                       | 128, 245                               | 72.195            | 45%             |
|                                                                                                    | F3=End F0=Write Statistics                           | to OTTOSTAT or Cor                     | sole F4=Ret       | urn             |
|                                                                                                    | E G                                                  | H                                      |                   | 04/014          |
| July 2004                                                                                          |                                                      |                                        |                   |                 |

These statistics for 3270's show that 98% of messages have had some optimization performed on them (98 messages out of the total of 99 messages sent from CICS). The second line shows that the number of characters transmitted is 72,195 with an input to the optimizer of 129,245. A reduction of 45% has been achieved.

Option 2 has been selected in the Display Statistics Menu to display these statistics.

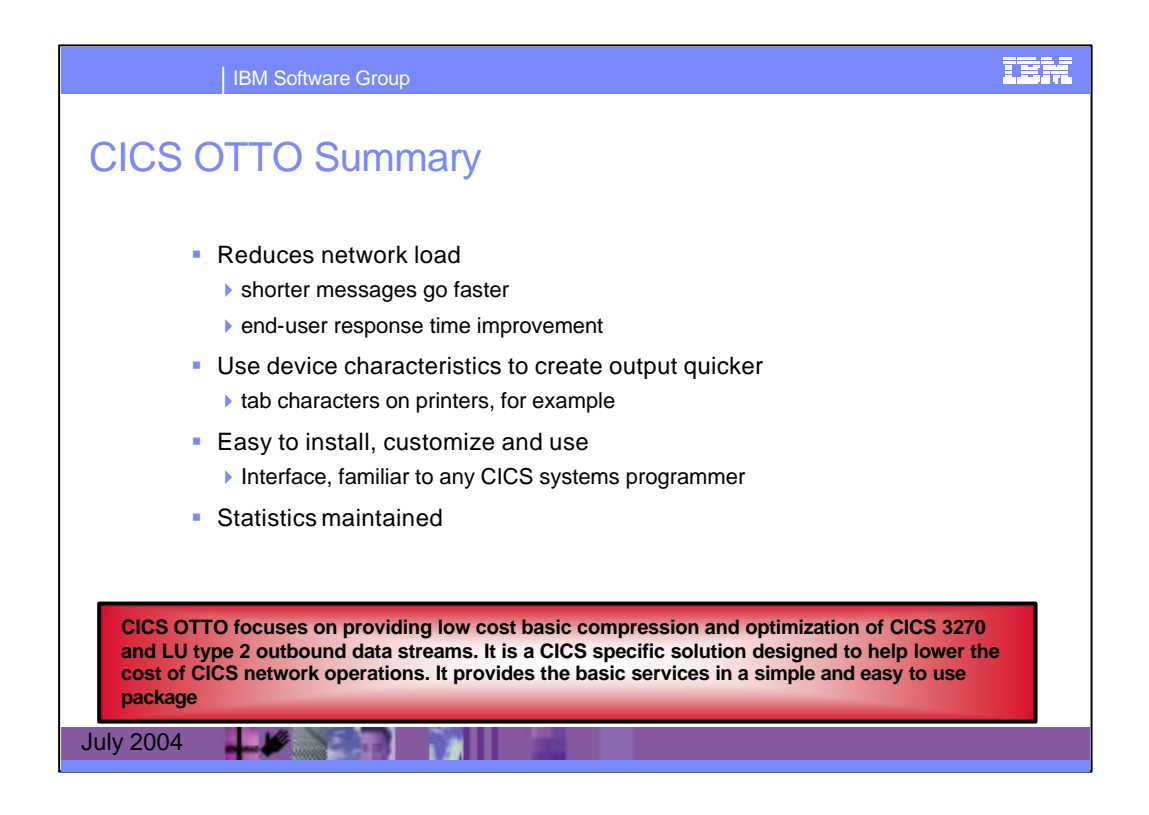

CICS OTTO focuses on providing low cost basic compression and optimization of CICS 3270 and LU type 2 outbound data streams. It is a CICS specific solution designed to help lower the cost of CICS network operations. It provides the basic services in a simple and easy to use package.

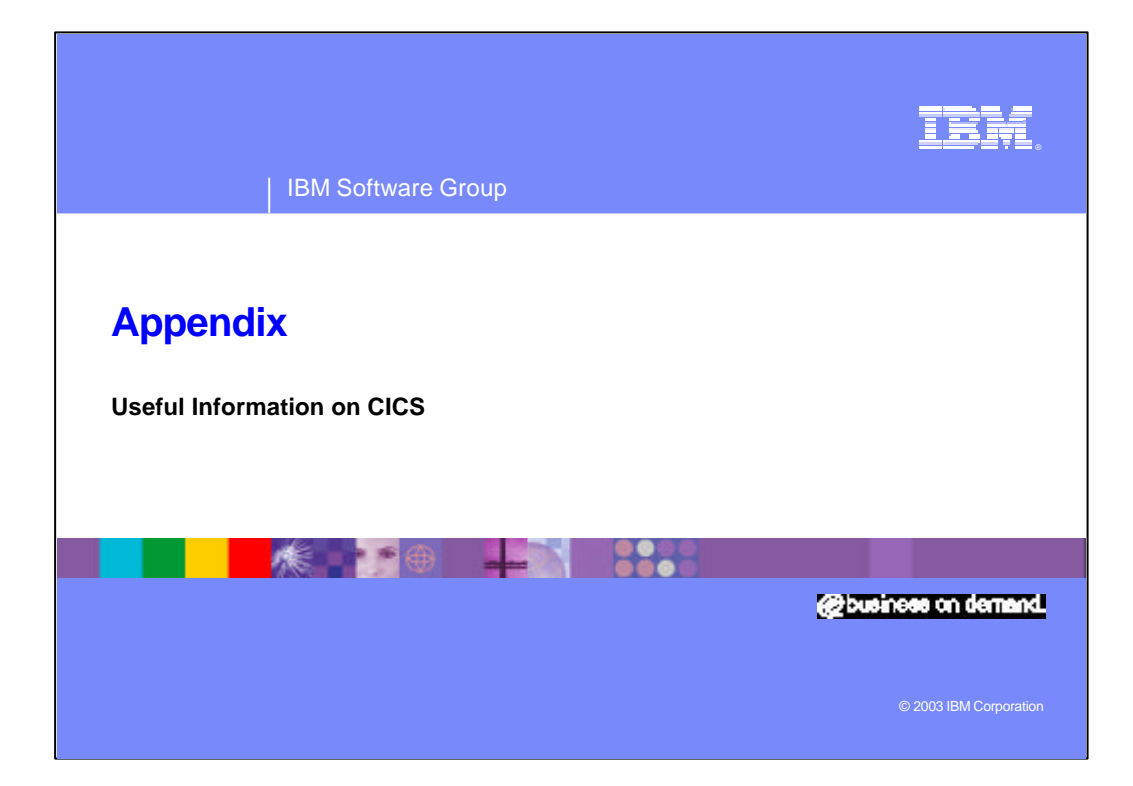

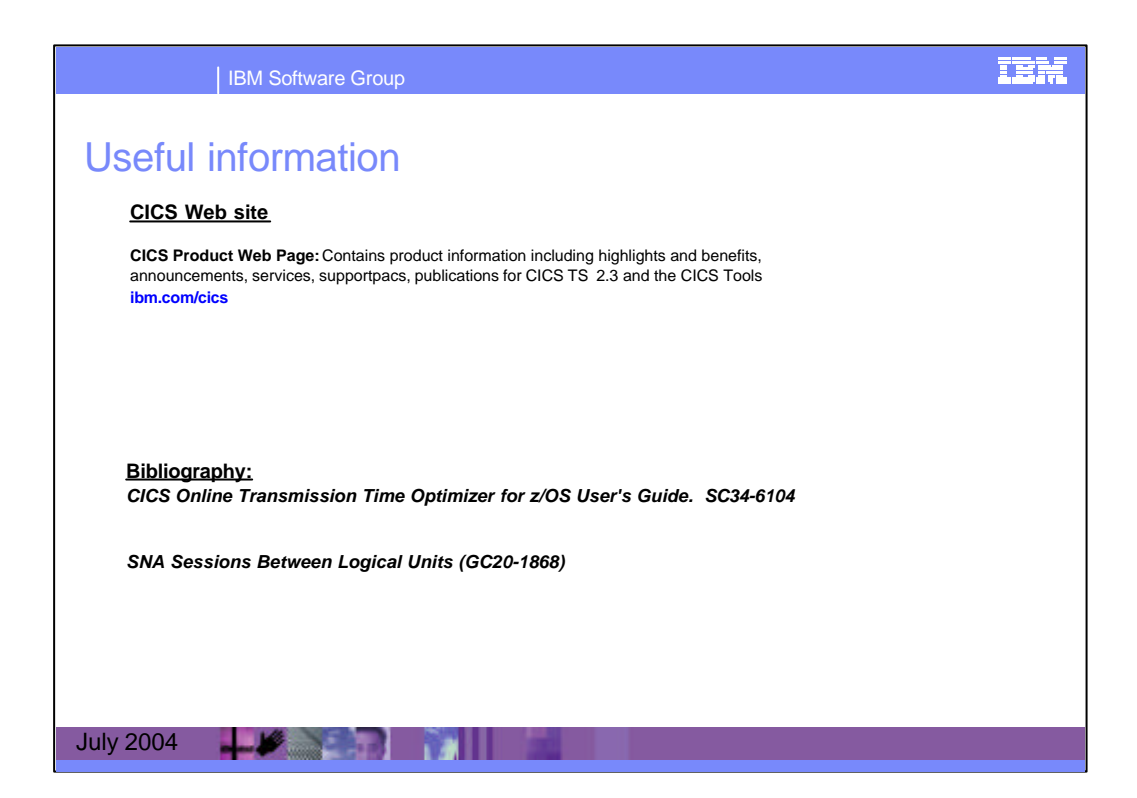